# LABORATÓRIO DE LÓGICA CONFIGURÁVEL

Introdução ao Software Quartus Prime

Prof. Dr. Cesar da Costa

E-mail: ccosta@ifsp.edu.br

Site: www.professorcesarcosta.com.br

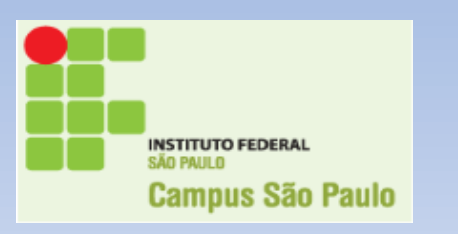

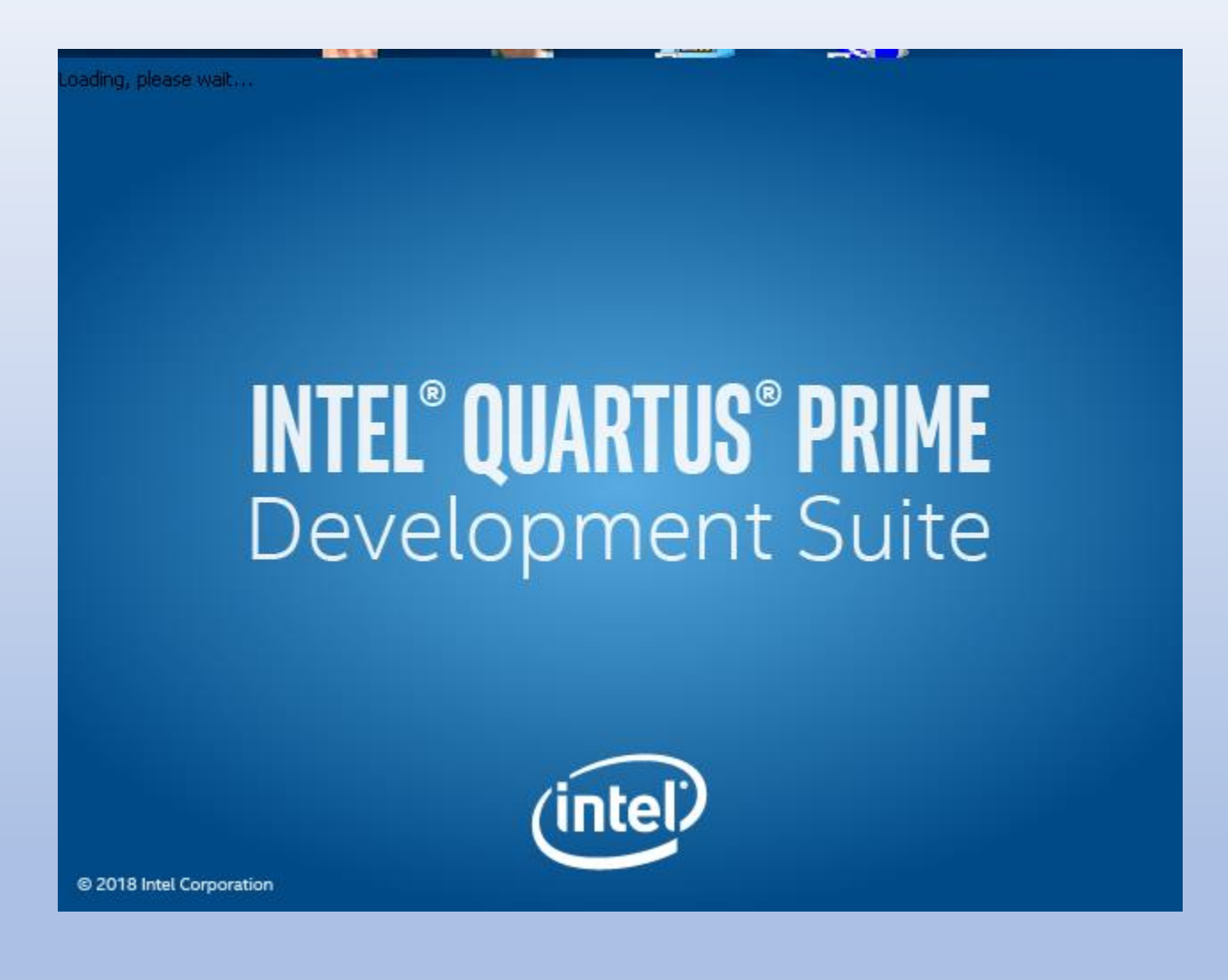

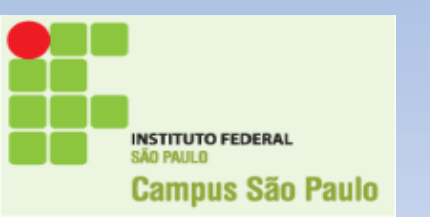

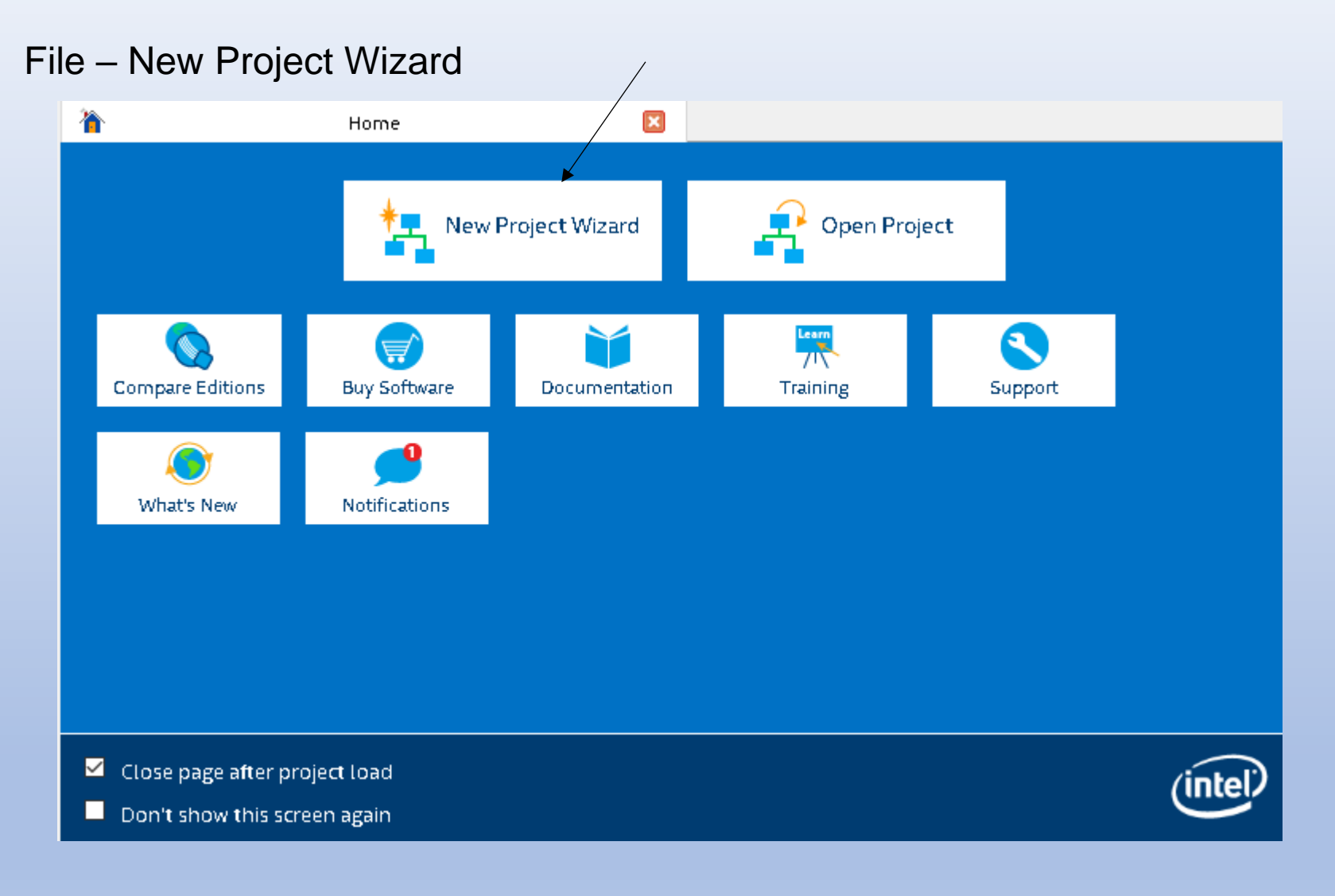

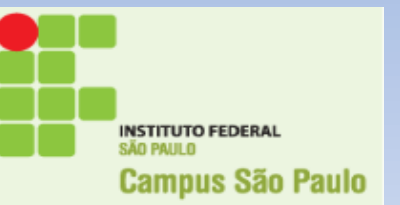

### 1. New Project ou Create a New Project

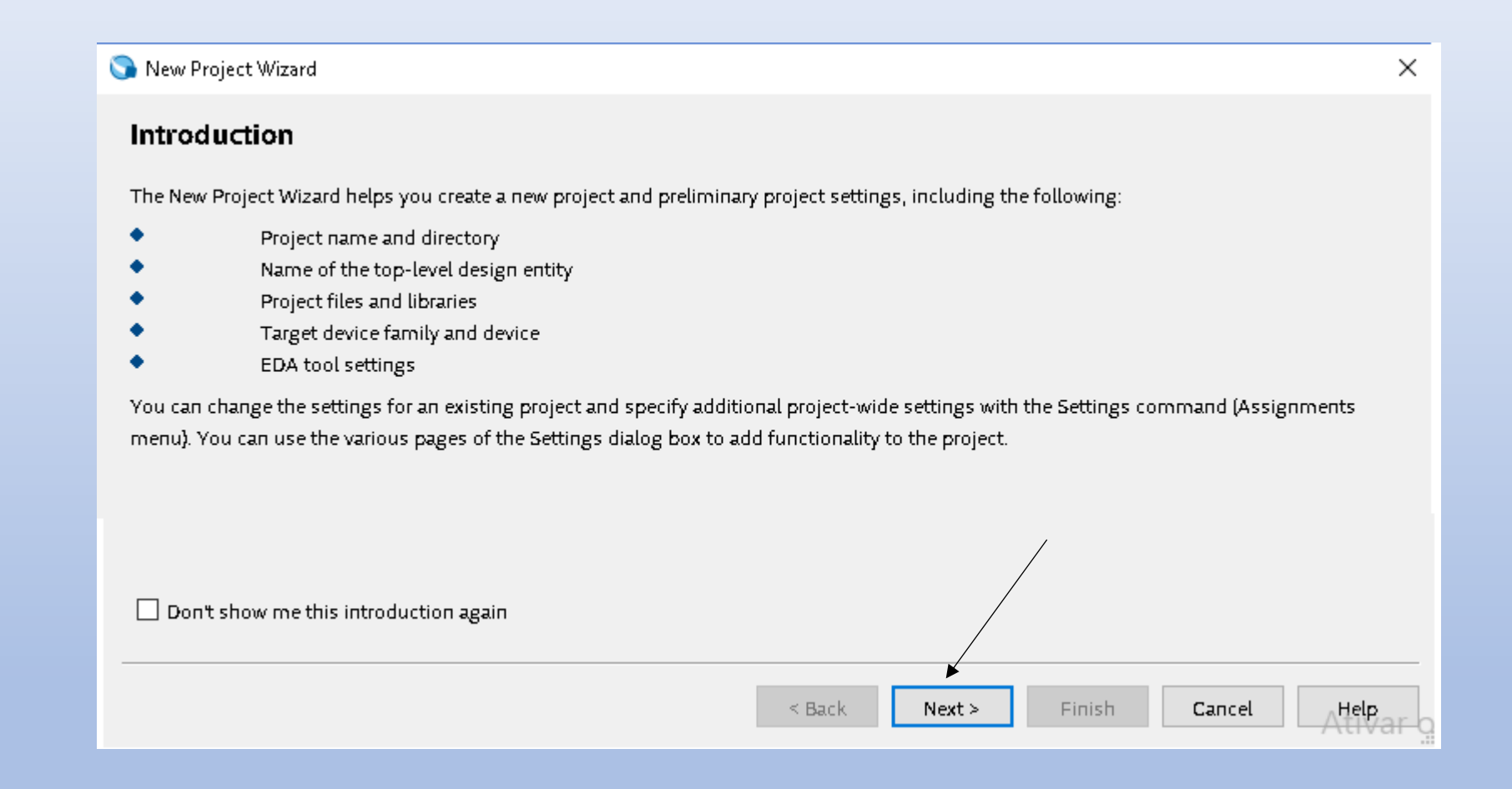

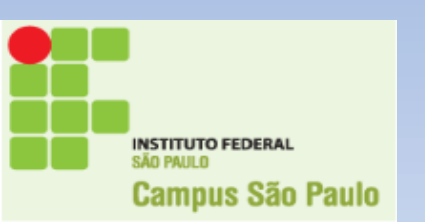

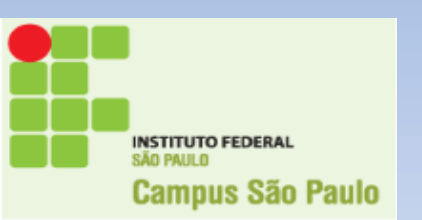

Criar o diretorio: Projeto e Nome do Projeto: Projeto\_1

| 🕒 New Project Wizard                                                                                                    | ×     |
|----------------------------------------------------------------------------------------------------|-------|
| Directory, Name, Top-Level Entity                                                                                                    |       |
| What is the working directory for this project?                                                                                                    |       |
| C:\Projeto                                                                                                    |       |
| What is the name of this project?                                                                                                    |       |
| Projeto_1                                                                                                    |       |
| What is the name of the top-level design entity for this project? This name is case sensitive and must exactly match the entity name in the design file. |       |
| Projeto_1                                                                                                    |       |
| Use Existing Project Settings                                                                                                    |       |
| 🕥 Quartus Prime X                                                                                                    |       |
| Directory "C:\Projeto" does not exist. Do you want to create it?                                                                                         |       |
| Yes No                                                                                                    |       |
|                                                                                                    |       |
| < Back Next > Finish Cancel He                                                                                                    | Par g |

| 🕥 New Project Wizard                                                                                                    | × |
|----------------------------------------------------------------------------------------------------|---|
| Project Type<br>Select the type of project to create.                                                                                                    |   |
| <ul> <li>Empty project</li> </ul>                                                                                                    |   |
| Create new project by specifying project files and libraries, target device family and device, and EDA tool settings.                                                                             |   |
| O Project template                                                                                                    |   |
| Create a project from an existing design template. You can choose from design templates installed with the Quartus Prime software, or<br>download design templates from the <u>Design Store</u> . |   |
|                                                                                                    |   |
|                                                                                                    |   |
|                                                                                                    |   |
|                                                                                                    |   |

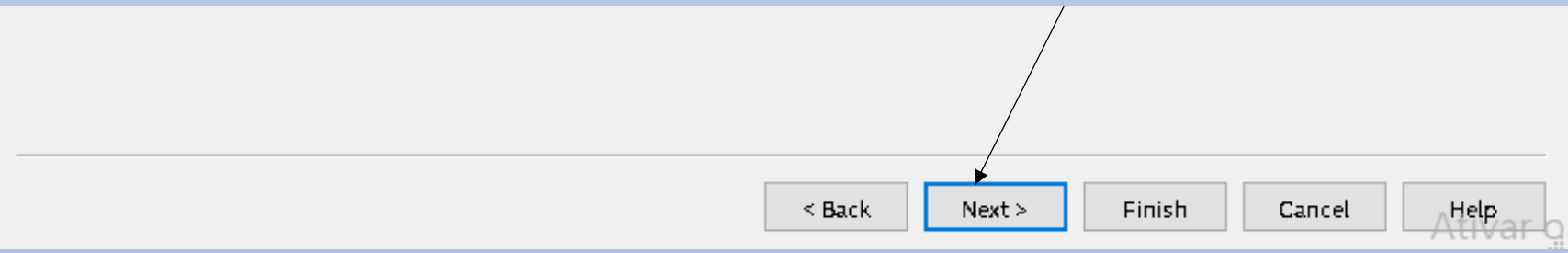

| New Proje    | ct Wiza  | rd        |                                   |                   |             |                   |          |           |           |         |           |   |
|--------------|----------|-----------|-----------------------------------|-------------------|-------------|-------------------|----------|-----------|-----------|---------|-----------|---|
| Add File     | s        |           |                                   |                   |             |                   |          |           |           |         |           |   |
|              |          |           |                                   |                   |             |                   |          |           |           |         |           |   |
| Select the d | esign fi | les you v | vant to include in the project. C | lick Add All to : | add all des | sign files in the | e projec | t directo | ry to the | project |           |   |
| Note: you ca | an alwa  | ys add d  | esign files to the project later. |                   |             |                   |          |           |           |         |           |   |
| File name: [ |          |           |                                   |                   |             |                   |          |           |           |         | Add       |   |
| ٩            |          |           |                                   |                   |             |                   |          |           |           | ×       | Add All   |   |
| File Name    | Туре     | Library   | Design Entry/Synthesis Tool       | HDL Version       |             |                   |          |           |           |         | Remove    | 2 |
|              |          |           |                                   |                   |             |                   |          |           |           |         | Up        |   |
|              |          |           |                                   |                   |             |                   |          |           |           |         | Down      |   |
|              |          |           |                                   |                   |             |                   |          |           |           |         | Propertie | 5 |
|              |          |           |                                   |                   |             |                   |          |           |           |         |           |   |
|              |          |           |                                   |                   |             | /                 | /        |           |           |         |           |   |
|              |          |           |                                   |                   |             |                   |          |           |           |         |           |   |
|              |          |           |                                   |                   |             |                   |          |           |           |         |           | _ |
|              |          |           |                                   |                   | < Back      | Next >            |          | Finish    | Car       | icel    | Help      | a |

#### Family, Device & Board Settings

| Device Board                                                                    |                                                                             |                                             |                                                         |                                                       |                                |                                       |  |  |
|---------------------------------------------------------------------------------|-----------------------------------------------------------------------------|---------------------------------------------|---------------------------------------------------------|-------------------------------------------------------|--------------------------------|---------------------------------------|--|--|
| Select the family and de<br>You can install addition<br>To determine the versio | evice you want to targ<br>Ial device support wit<br>Ion of the Quartus Prin | get for com<br>Ih the Instal<br>me software | pilation.<br>Il Devices comm<br>MAX<br>rin which your t | hand on the Tools<br><b>10</b><br>target device is su | menu.<br>pported, refer to the | e <u>Device Support List</u> webpage. |  |  |
| Device family                                                                   |                                                                             |                                             |                                                         | Show in 'Availabl                                     | le devices' list               |                                       |  |  |
| Family: MAX 10 (DA                                                              | Family: MAX 10 (DA/DF/DC/SA/SC)                                             |                                             |                                                         |                                                       | Апу                            | •                                     |  |  |
| Device: All                                                                     | Device: All                                                                 |                                             |                                                         | Pin count:                                            | Апу                            | •                                     |  |  |
| Target device                                                                   | Target device                                                               |                                             |                                                         |                                                       | е: Апу                         | Апу 👻                                 |  |  |
| ○ Auto device select                                                            | ted by the Fitter                                                           |                                             |                                                         | Name filter:                                          |                                |                                       |  |  |
| Specific device se Other: n/a                                                   | lected in 'Available de                                                     | evices' list                                |                                                         | Show advanced devices                                 |                                |                                       |  |  |
| Available devices:                                                              |                                                                             |                                             |                                                         |                                                       |                                |                                       |  |  |
| Name                                                                            | Core Voltage                                                                | LEs                                         | Total I/Os                                              | GPIOs                                                 | Memory Bits                    | Embedded multiplier ?                 |  |  |
| 10M50DAF484C7G                                                                  | 1.2V                                                                        | 49760                                       | 360                                                     | 360                                                   | 1677312                        | 288                                   |  |  |
| * 10M50DAF484C7G *                                                              |                                                                             |                                             |                                                         |                                                       |                                |                                       |  |  |
| < Back Next > Finish Cancel Help                                                |                                                                             |                                             |                                                         |                                                       |                                |                                       |  |  |

#### 🕥 New Project Wizard

Х

#### **EDA Tool Settings**

Specify the other EDA tools used with the Quartus Prime software to develop your project.

#### EDA tools:

| Tool Type          | Tool Name        | Format(s)       | Run Tool Automatically                                       |
|--------------------|------------------|-----------------|--------------------------------------------------------------|
| Design Entry/Synth | <none> 🔻</none>  | <none> 👻</none> | Run this tool automatically to synthesize the current design |
| Simulation         | <none> 💌</none>  | <none> 👻</none> | Run gate-level simulation automatically after compilation    |
| Board-Level        | Timing           | <none> 💌</none> |                                                              |
|                    | Symbol           | <none> 💌</none> |                                                              |
|                    | Signal Integrity | <none> 💌</none> |                                                              |
|                    | Boundary Scan    | <none> 👻</none> |                                                              |

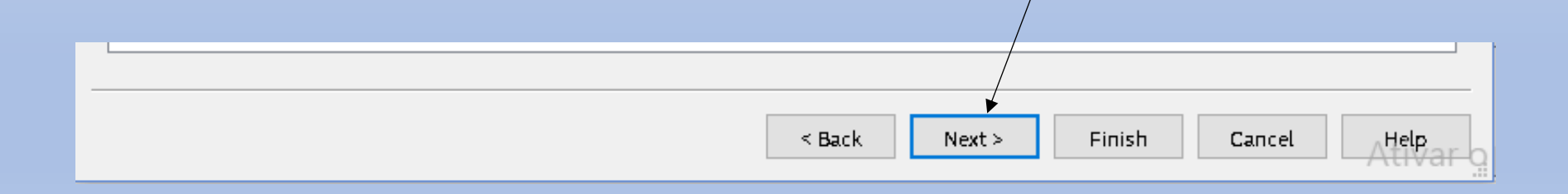

🕥 New Project Wizard

#### Summary

| When you click Finish, the project will be created with the f | following settings:           |             |
|---------------------------------------------------------------|-------------------------------|-------------|
| Project directory:                                            | C:\Projeto                    |             |
| Project name:                                                 | Projeto_1 🔺                   |             |
| Top-level design entity:                                      | Projeto_1                     |             |
| Number of files added:                                        | 0                             |             |
| Number of user libraries added:                               | 0                             |             |
| Device assignments:                                           |                               |             |
| Design template:                                              | n/a                           |             |
| Family name:                                                  | MAX 10 (DA/DF/DC/SA/SC)       |             |
| Device:                                                       | 10M08DAF484C8G                |             |
| Board:                                                        | n/a                           |             |
| EDA tools:                                                    |                               |             |
| Design entry/synthesis:                                       | <none> (<none>)</none></none> |             |
| Simulation:                                                   | <none> (<none>}</none></none> |             |
| Timing analysis:                                              | 0                             |             |
| Operating conditions:                                         |                               |             |
| Core voltage:                                                 | 1.2V                          |             |
| Junction temperature range:                                   | 0-85 °C                       |             |
|                                                               | ¥                             | /           |
|                                                               | < Back Next > Finish          | Cancel Help |

A tela indica que o projeto foi criado.

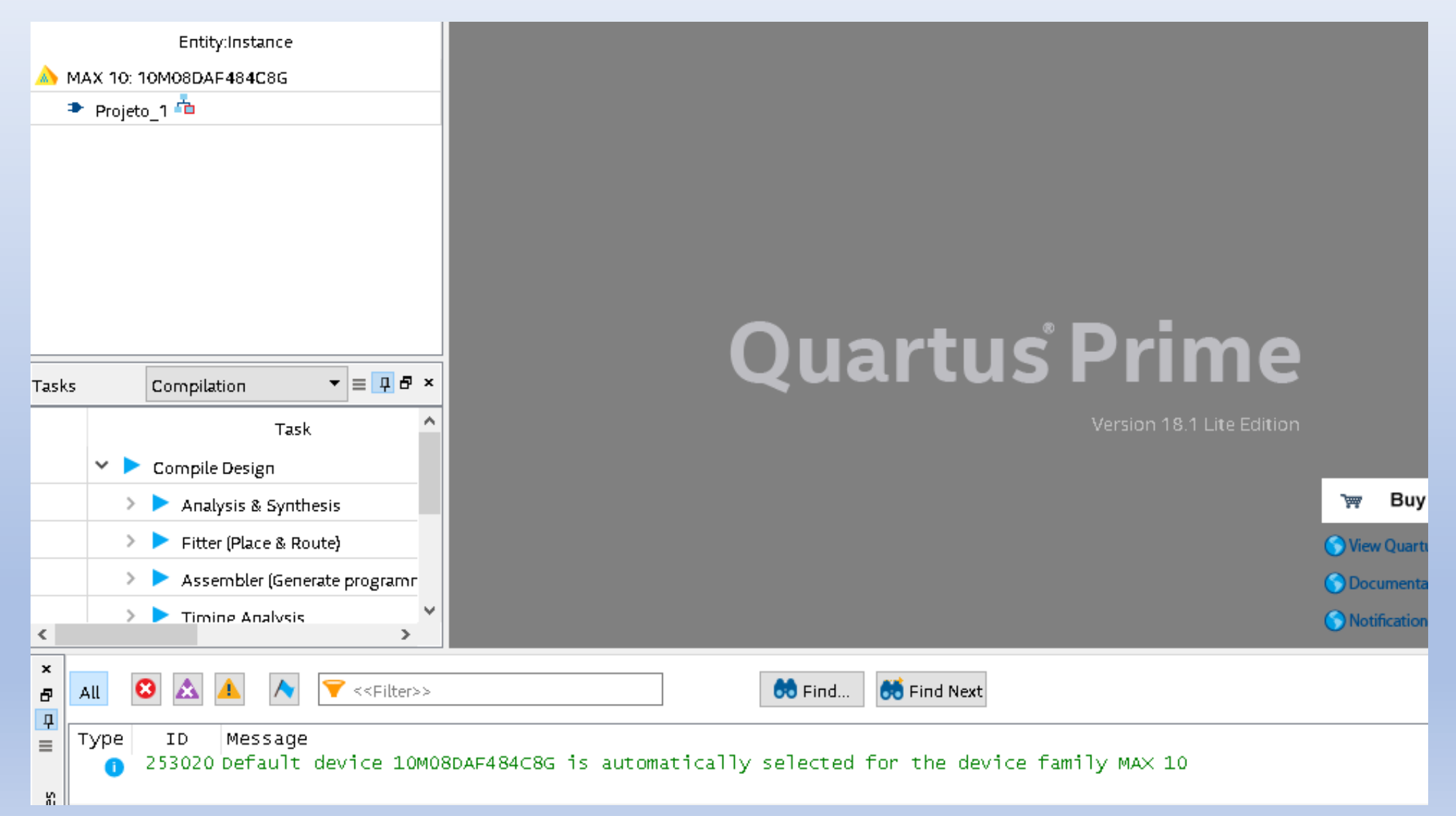

File – New – Block Diagram/Schematic File

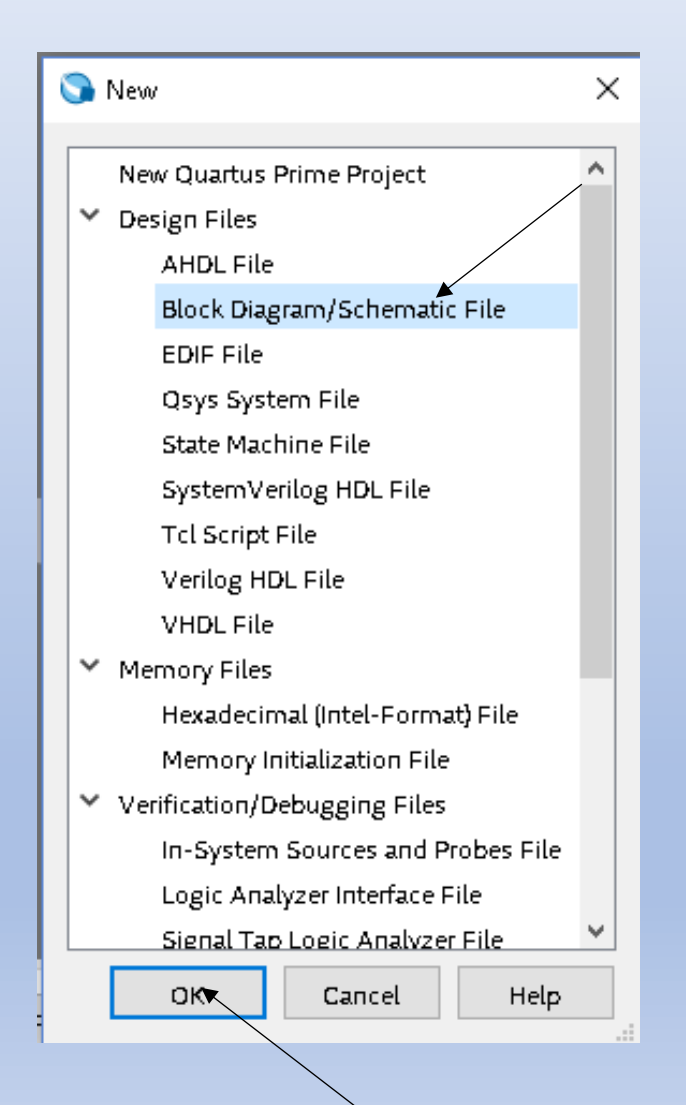

**Editor Grafico** 

### File – Save As – Projeto\_1 (Pasta Projeto)

| Salvar como      |        |             |              |                       |        |                   |              | ×      |
|------------------|--------|-------------|--------------|-----------------------|--------|-------------------|--------------|--------|
|                  | C:\Pr  | ojeto       |              |                       | ~ Ū    | Pesquisar Projet  | 0            | Q,     |
| Organizar 🔻 N    | ova pa | sta         |              |                       |        |                   |              | ?      |
| 📥 OneDrive       | ^      | Nome        |              | ^                     |        | Data de modificaç | Tipo         |        |
| 💻 Este Computad  | dor    | 📑 db        |              |                       |        | 30/08/2019 17:12  | Pasta de arc | quivos |
| 🛄 Área de Traba  | alhc   |             |              |                       |        |                   |              |        |
| 🖆 Documentos     |        |             |              |                       |        |                   |              |        |
| 🖊 Downloads      | - 64   |             |              |                       |        |                   |              |        |
| 📰 Imagens        |        |             |              |                       |        |                   |              |        |
| 🁌 Músicas        |        |             |              |                       |        |                   |              |        |
| 🧊 Objetos 3D     |        |             |              |                       |        |                   |              |        |
| 📑 Vídeos         |        |             |              |                       |        |                   |              |        |
| 🏪 Vista64 (C:)   | ~      | <           |              |                       |        |                   |              | >      |
| Nome:            | Proje  | to_1        |              |                       |        |                   |              | ~      |
| Tipo:            | Block  | Diagram/Scł | nematic File | s (*.bdf)             |        |                   |              | ~      |
| ∧ Ocultar pastas |        |             |              | Add file to c project | urrent | Salvar            | Cancel       | ar     |

### **Editor Grafico**

• 2 clicks no meio da tela de trabalho surge a tela symbol

| 🕞 Quartus Prime Lite Edition - C:/Projeto/Projeto_1 - Projeto_1 |                                                                                                    |  |  |  |  |  |  |
|-----------------------------------------------------------------|----------------------------------------------------------------------------------------------------|--|--|--|--|--|--|
| File Edit View Project Assignments Process                      | sing Tools Window Help                                                                                                    |  |  |  |  |  |  |
| 🗋 🚾 🖶 🗲 🔂 💼 🤊 🤆 Projeto_1                                       | - 🖌 🗳 🚸 💷 ト 🖌 🎽 😂 🏯 🔌 🚂 🖢 -                                                                                                    |  |  |  |  |  |  |
| Project Navigator 🔥 Hierarchy 🔹 🤜 🗗 🗙                           | Projeto_1.bdf                                                                                                    |  |  |  |  |  |  |
| Entity:Instance                                                 | $\blacksquare \land ( \bigcirc ) \blacksquare \neg \neg \neg \land \land \land \land \land \neg = + \land \land \land \land \land \land \land \land \land \land \land \land \land \land \land \land \land \land$ |  |  |  |  |  |  |
| Projeto_1 Symbol                                                | ×                                                                                                    |  |  |  |  |  |  |
| Libraries:                                                      |                                                                                                    |  |  |  |  |  |  |
| > 🗅 c:/intelfpga_lite/18.1/qua                                  | artus/libra                                                                                                    |  |  |  |  |  |  |
| Tasks Coi                                                       |                                                                                                    |  |  |  |  |  |  |
| Name:                                                           |                                                                                                    |  |  |  |  |  |  |
| Repeat-insert mode                                              |                                                                                                    |  |  |  |  |  |  |

Exercicio 1:

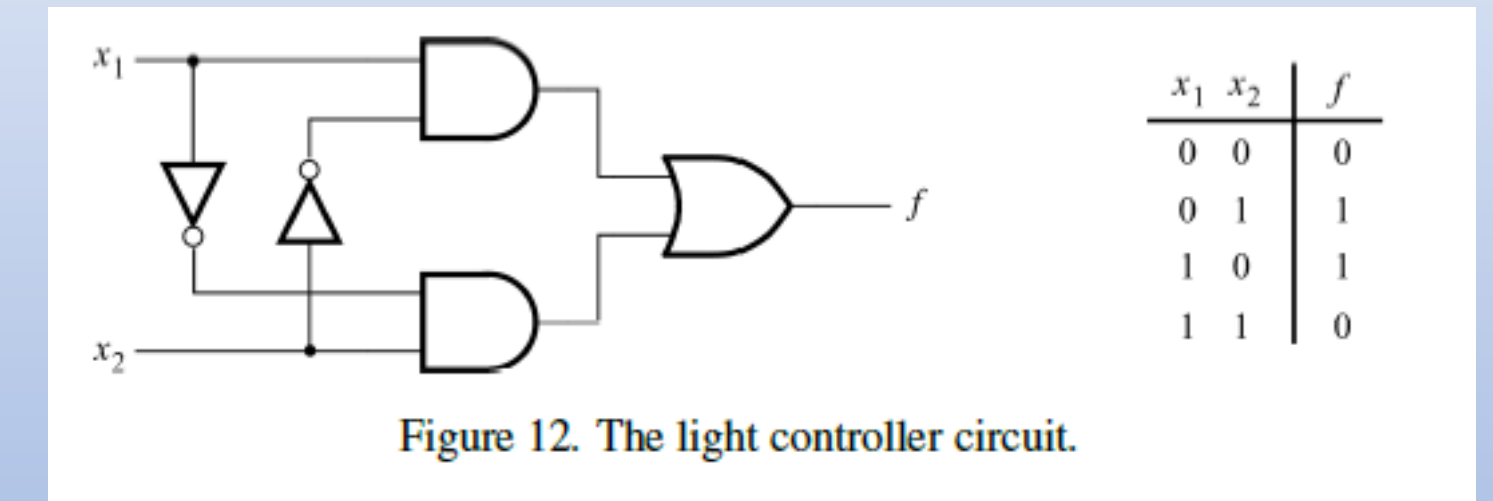

### Inserir os componentes desejados

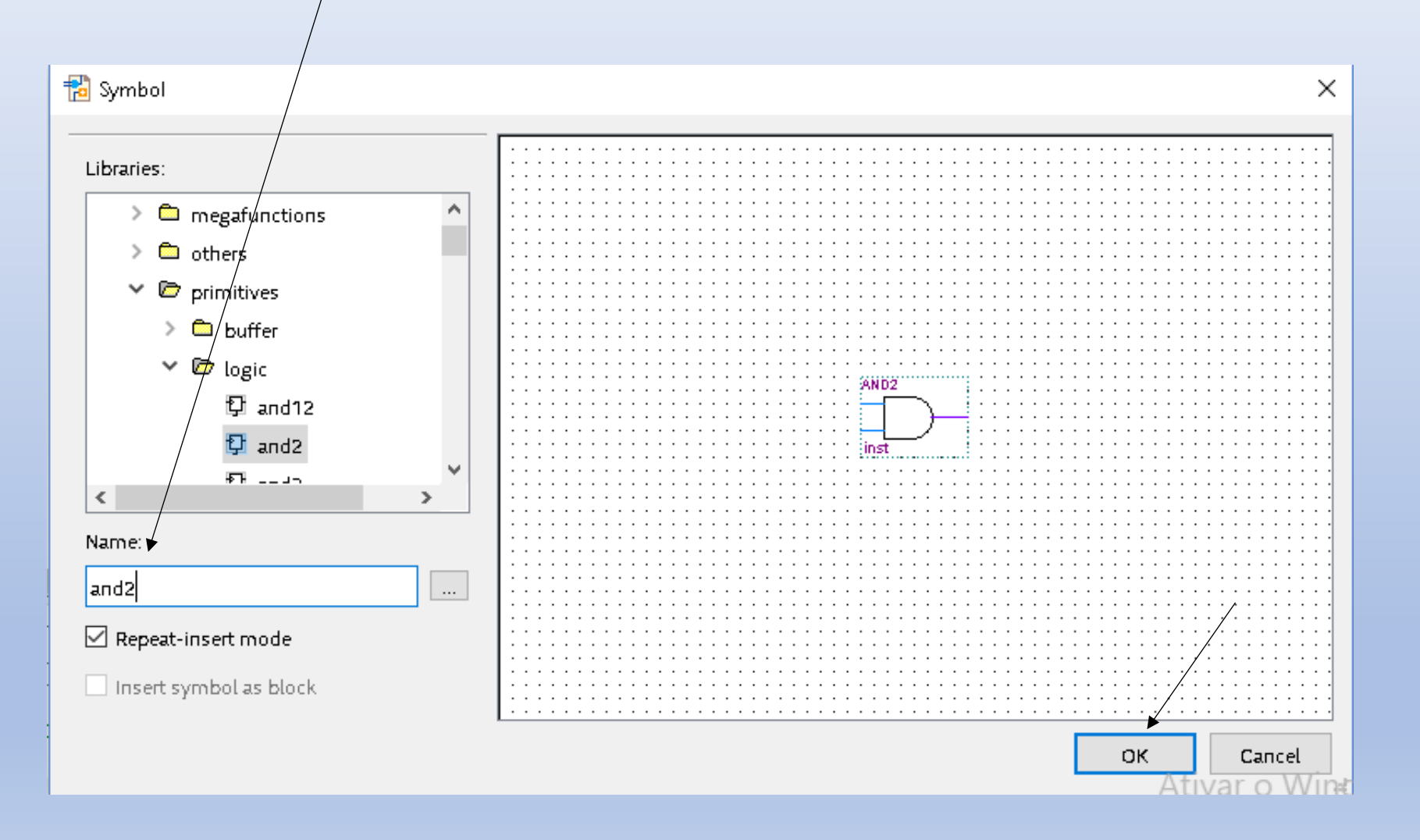

### Inserir 2 portas AND

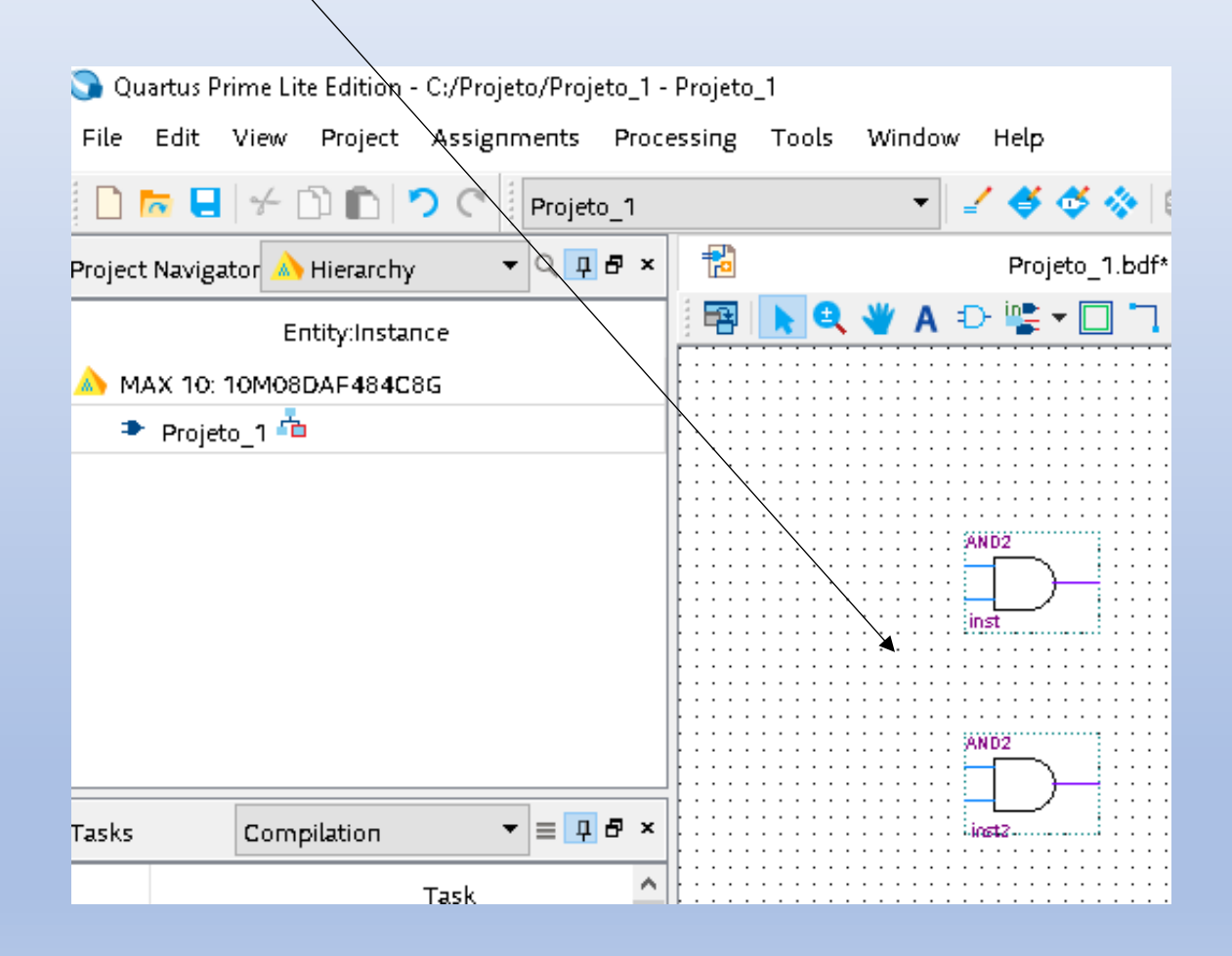

### Selecione a porta NOT

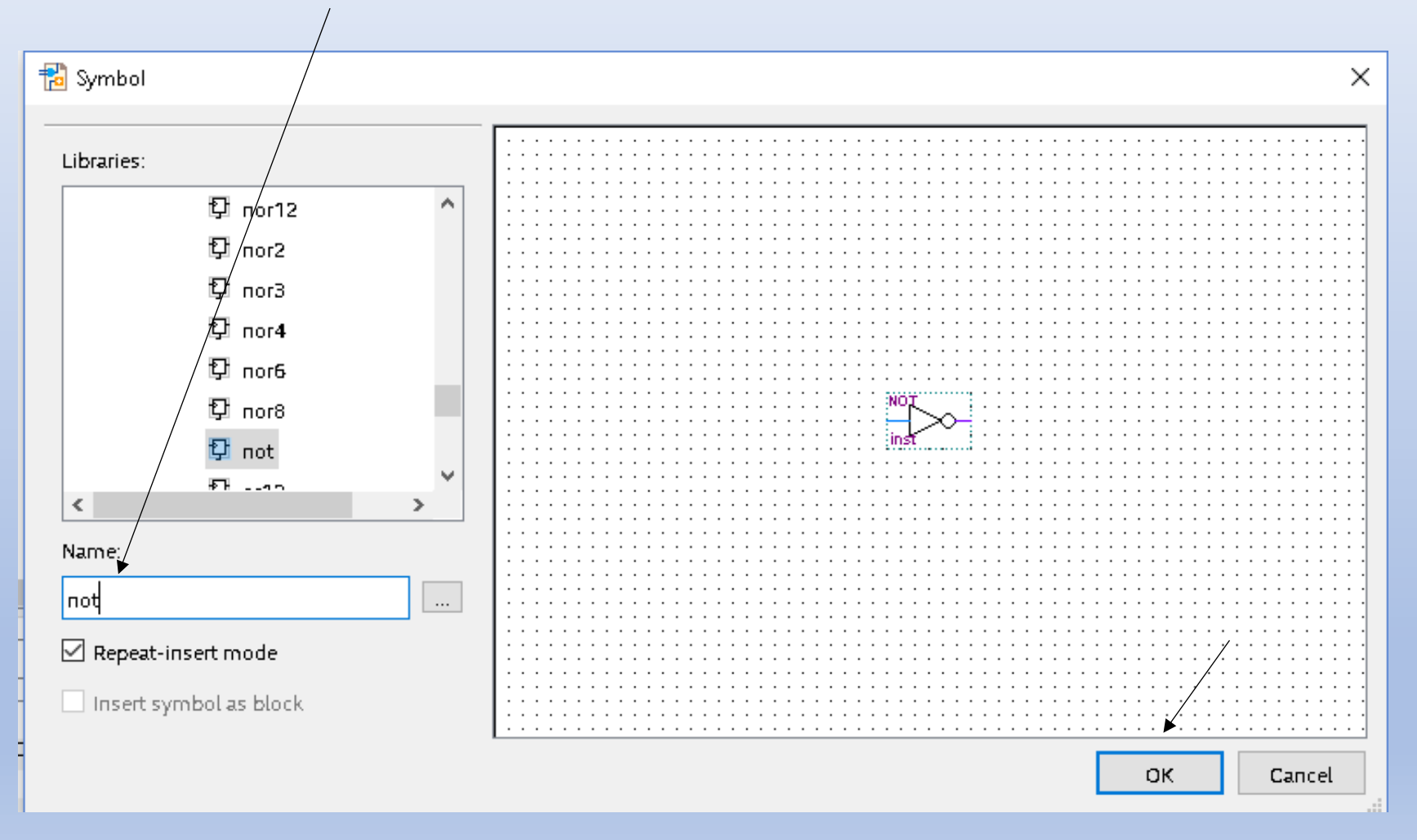

### Posicione as duas portas NOT

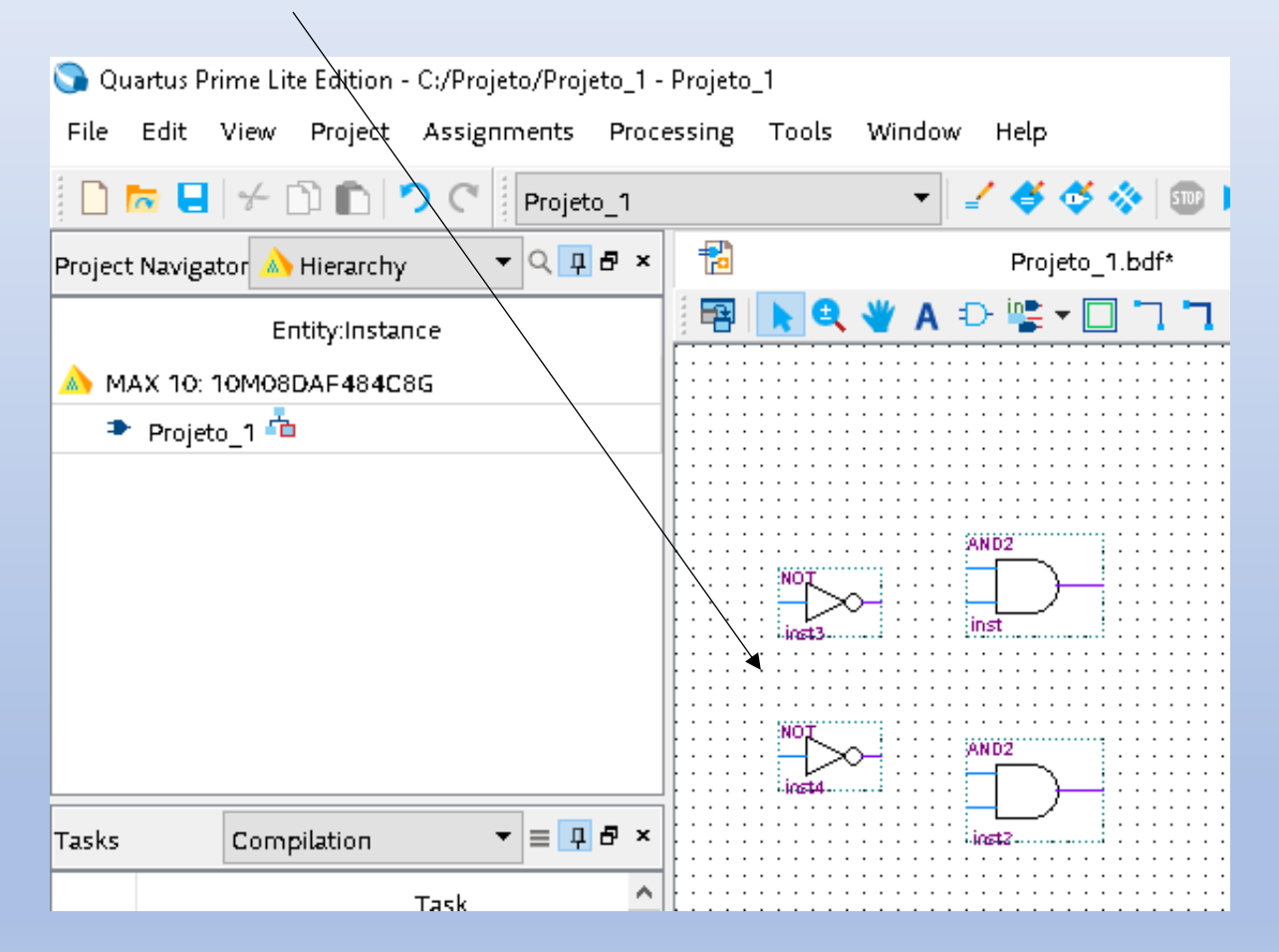

### Selecione a porta OR

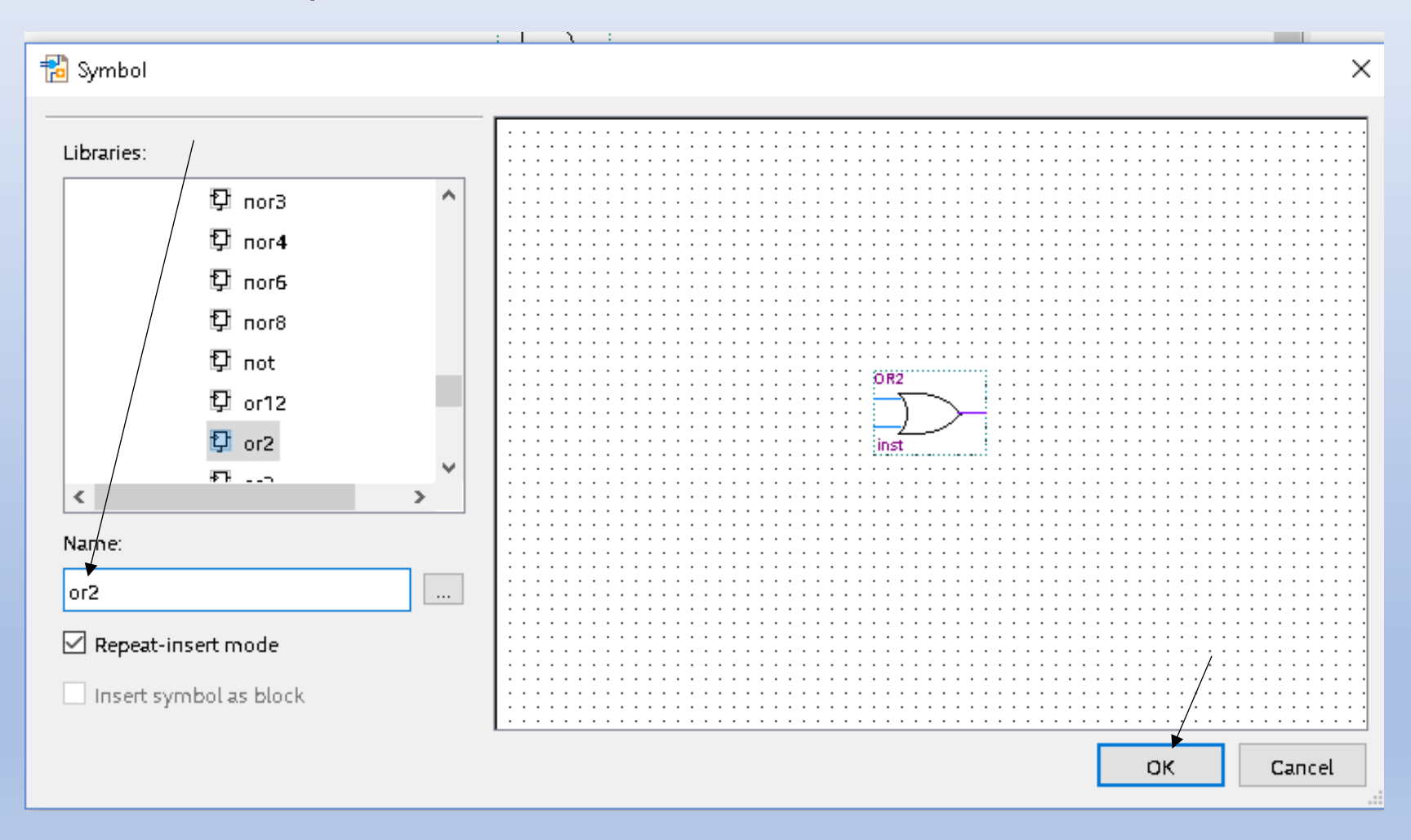

### Posicione a porta OR

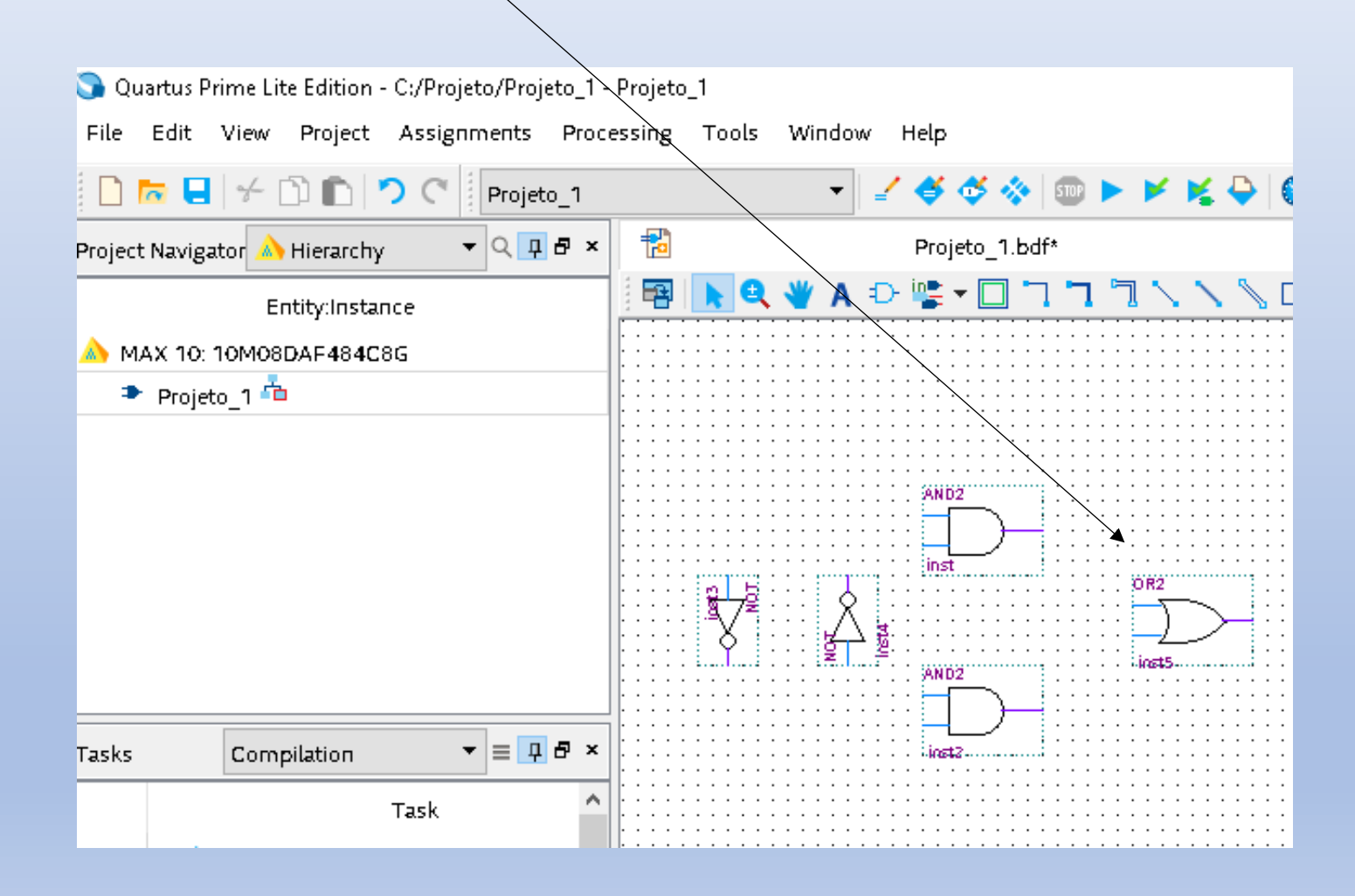

### Inserir terminais de entrada

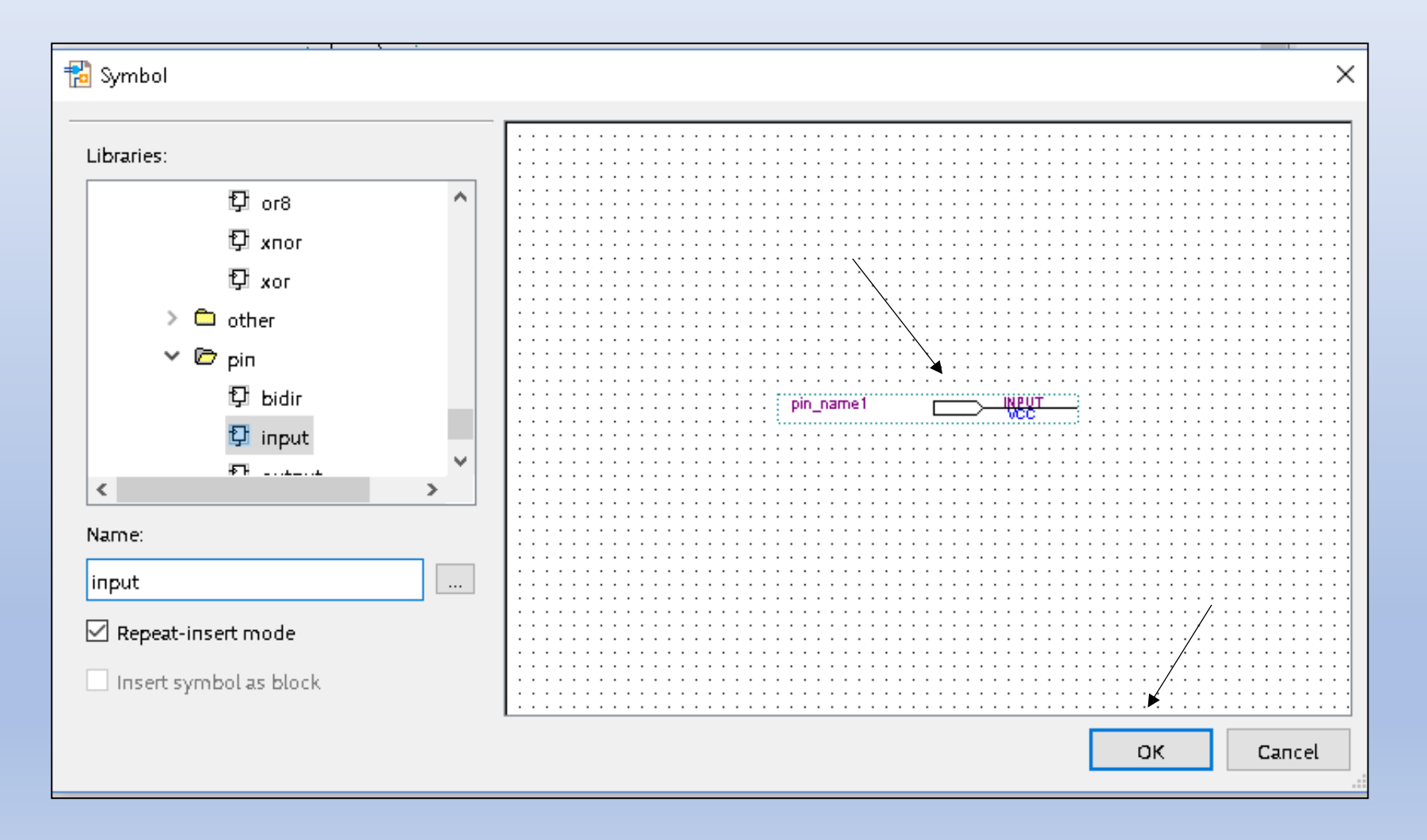

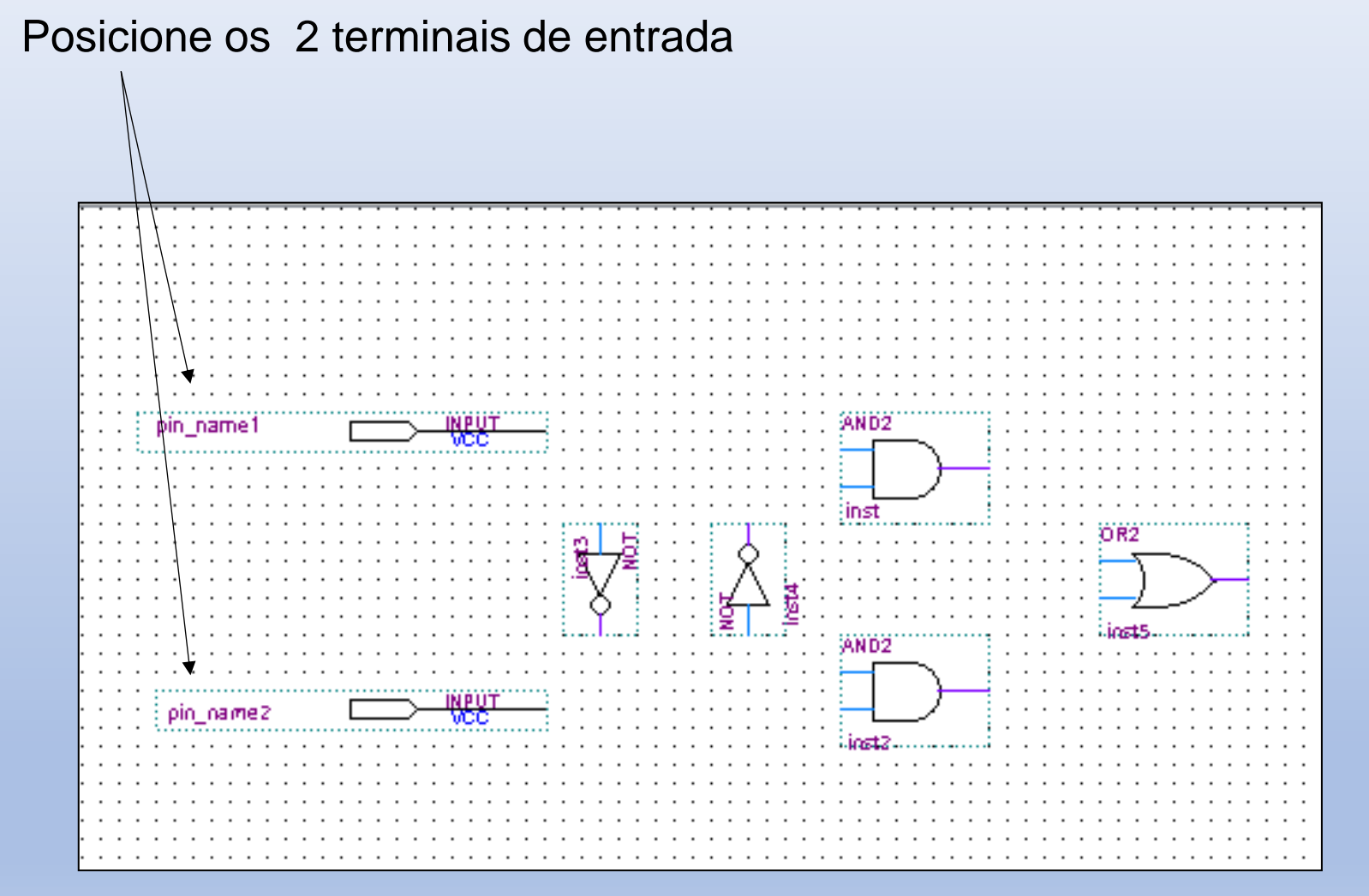

### Inserir terminal de saida

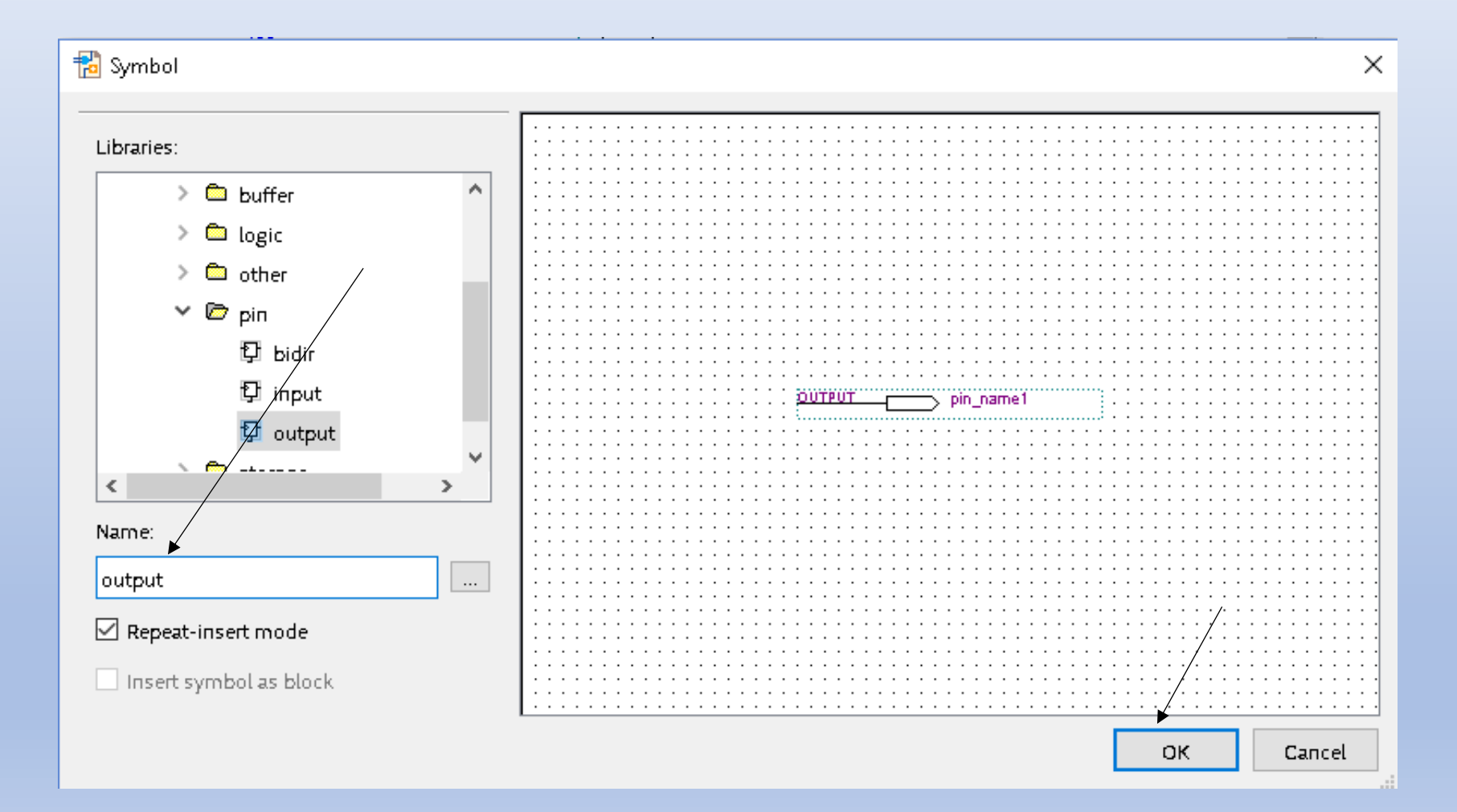

Posicione o terminal de saida

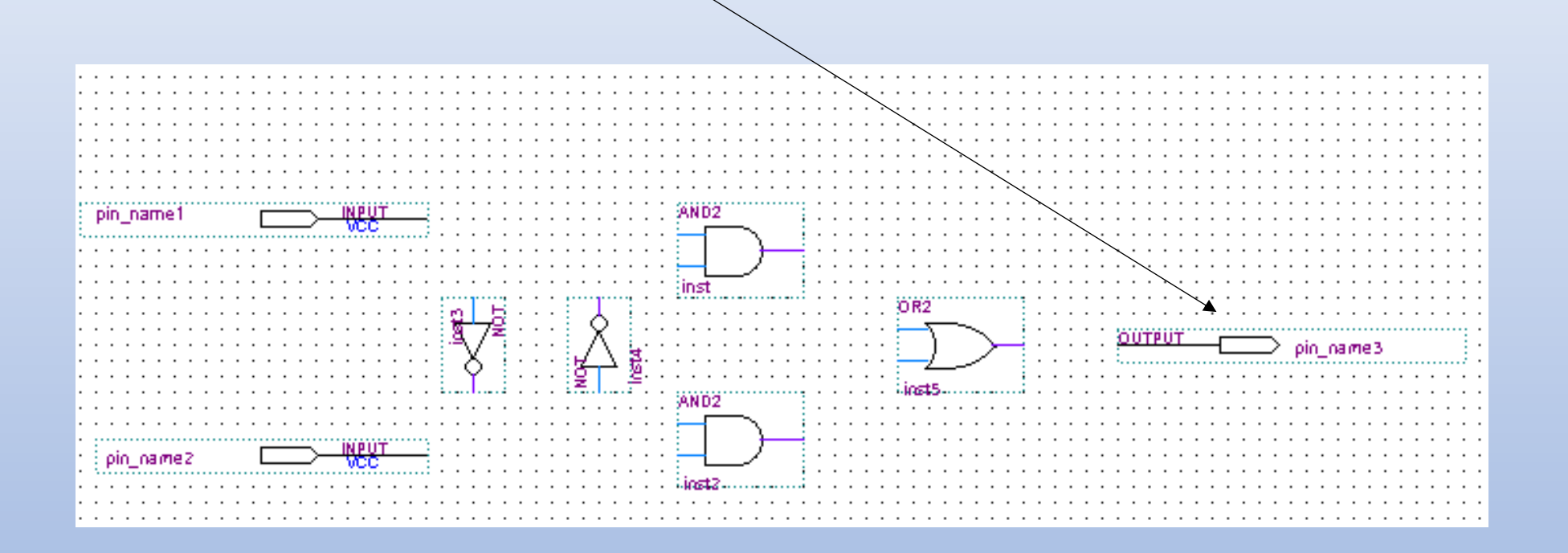

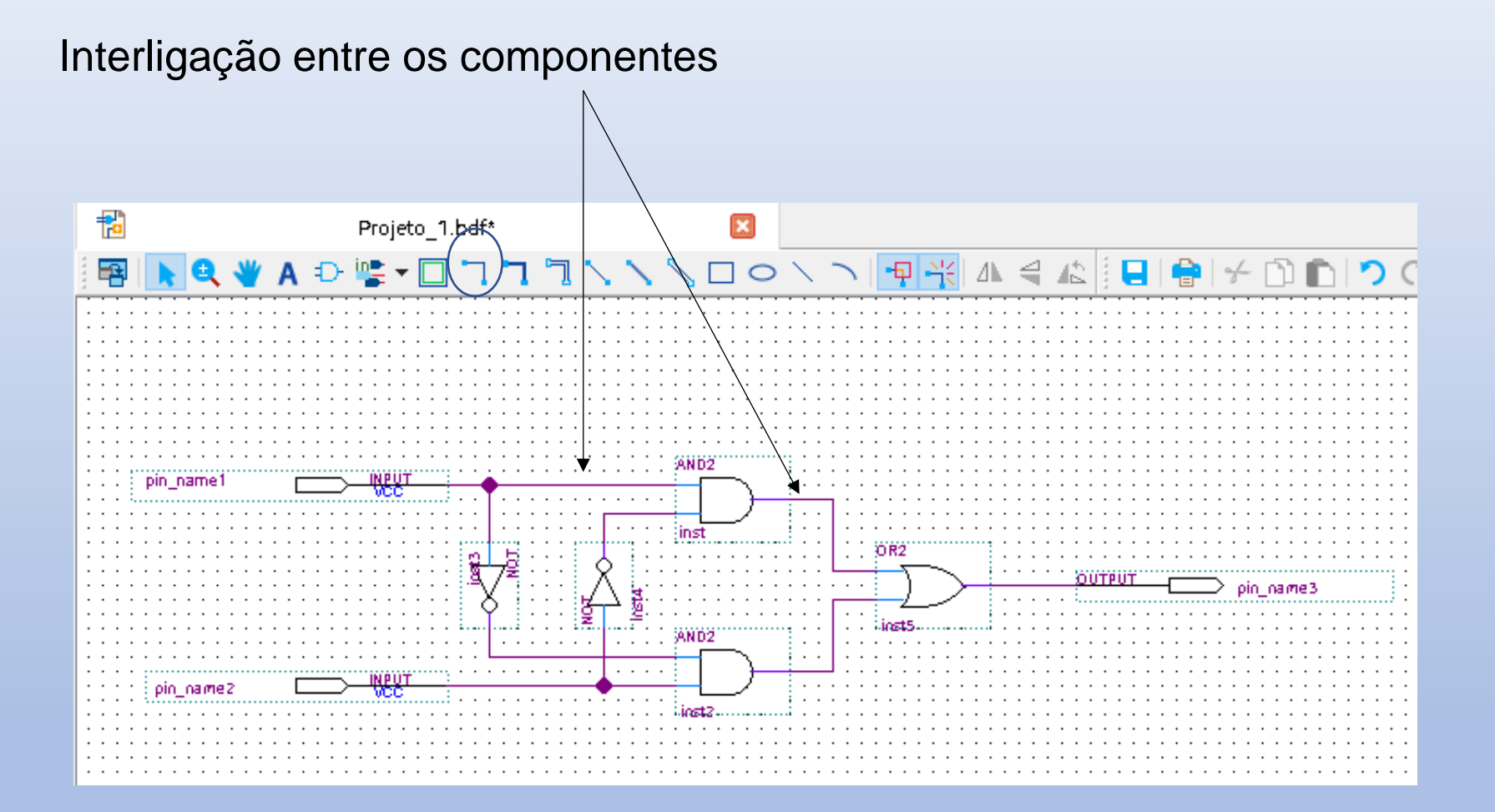

Atribuir nomes aos pinos de entrada e saida

| Pin Name - duplo clique                     |                              |
|---------------------------------------------|------------------------------|
| pin_name1                                   |                              |
| 🔁 Pin Properties                            | ×                            |
| General Format                              |                              |
| To create multiple pins, enter a name in Al | IDL bus notation             |
| (For example: \name[30]"), or enter a com   | ima-seperated list of names. |
| Pin name(s): x1                             |                              |
| Default value: VCC                          | •                            |
|                                             |                              |
|                                             |                              |
|                                             |                              |
|                                             | OK Cancel Help               |

Atribuir nomes aos terminais

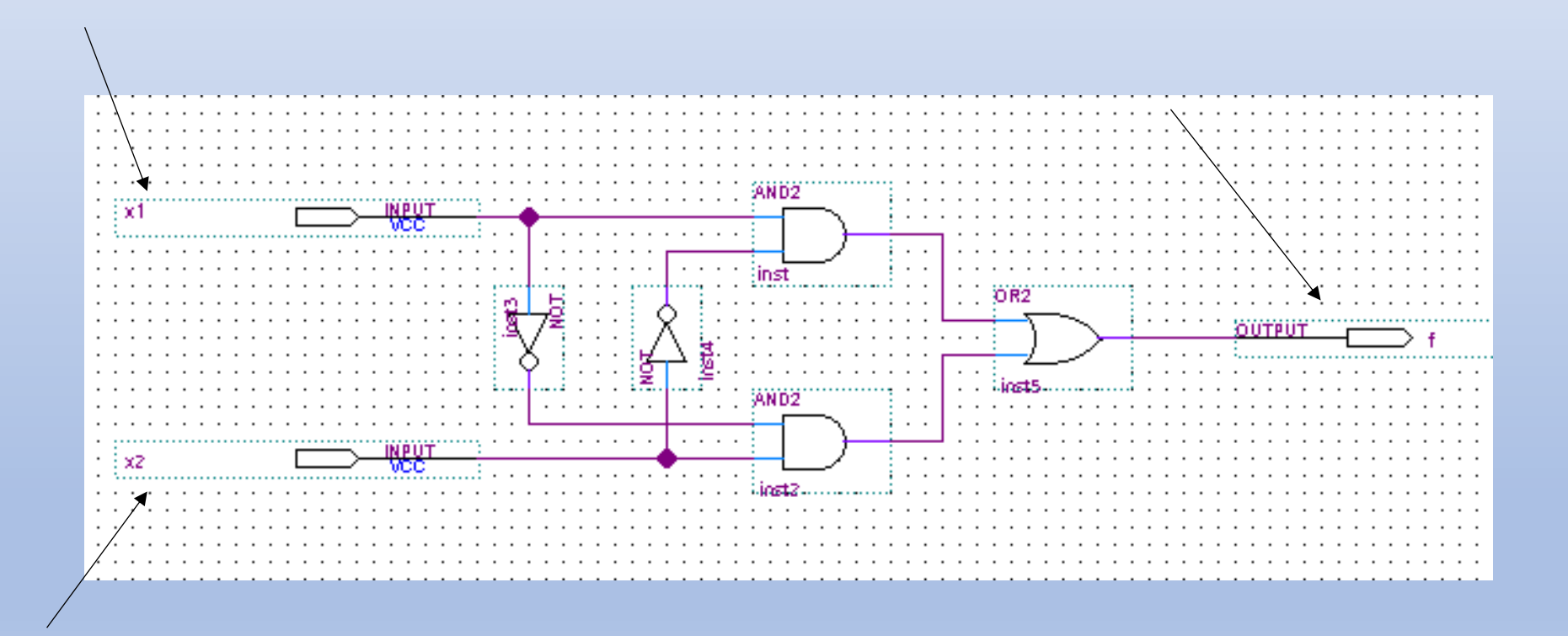

Compilação do Projeto

Processing - Start Compilation (O projeto deve ser salvo antes de compilar)

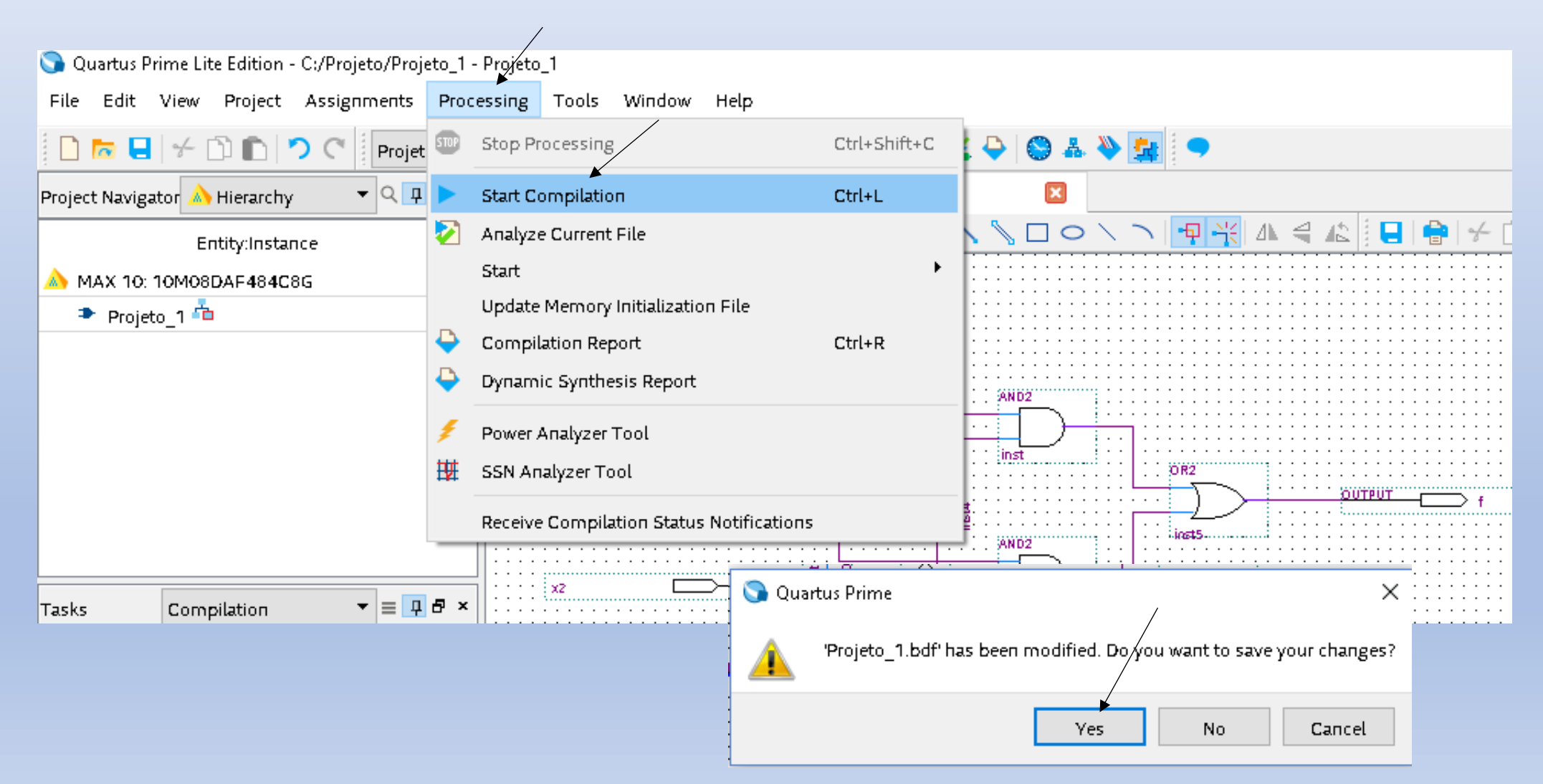

Etapas da compilação

Resumo da compilação

| 🕥 Quartus Prime Lite Edition - C://rojeto/Projeto_1 - |                                   |                                    |                                             |  |
|-------------------------------------------------------|-----------------------------------|------------------------------------|---------------------------------------------|--|
| File Edit View Project Assignments Proc               | essing Tools Window Help          |                                    |                                             |  |
| 🗋 🚾 🖶 🤟 🗂 💼 🔊 🦿 Projeto_1                             | - 🖌 🗳 🗳                           | ◈ 💷  🖌 🖌 🏷 🔕 🚣 🔌                   |                                             |  |
| Project Navigator 🝌 Hierarchy 🔹 🔻 🖛 🗴                 | Projeto_1.bdf                     | 🛛 👇 Compilation Report             | t - Projeto_1 🛛 🛛                           |  |
| Entity:Instance                                       | Table of Contents 🛛 📮 🗗           | Flow Summary                       |                                             |  |
| A MAX 10: 10M50DAF484C7G                              | 📰 Flow Summary                    | < <filter>&gt;</filter>            |                                             |  |
| Projeto 1 📩                                           | === Flow Settings                 | Flow Status                        | Successful - Fri Aug 30 19:01:37 2019       |  |
|                                                       | 📅 Flow Non-Default Global Set     | Quartus Prime Version              | 18.1.0 Build 625 09/12/2018 SJ Lite Edition |  |
|                                                       | === Flow Elapsed Time             | Revision Name                      | Projeto_1                                   |  |
|                                                       | == Flow OS Summary                | Top-level Entity Name              | Projeto_1                                   |  |
|                                                       | 📄 Flow Log                        | Family                             | MAX 10 🗸                                    |  |
|                                                       | 🔉 📙 Analysis & Synthesis          | Device                             | 10M50DAF484C7G                              |  |
|                                                       | 🔉 📙 Fitter                        | Timing Models                      | Final                                       |  |
| < /                                                   | <ol> <li>Flow Messages</li> </ol> | Total logic elements               | 2 / 49,760 ( < 1 % )                        |  |
|                                                       | I Flow Suppressed Messages        | Total registers                    | 0                                           |  |
|                                                       | 🔉 📙 Assembler                     | Total pins                         | 3/360(<1%)                                  |  |
| Task                                                  | 🔉 📕 Timing Analyzer               | Total virtual pins                 | 0                                           |  |
| 🗸 🔍 🕨 Compile Design                                  |                                   | Total memory bits                  | 0/1,677,312(0%)                             |  |
| <ul> <li>Analysis &amp; Synthesis</li> </ul>          |                                   | Embedded Multiplier 9-bit elements | 0/288(0%)                                   |  |
| Fitter (Place & Route)                                |                                   | Total PLLs                         | 0/4(0%)                                     |  |
| Assembler (Generate programs)                         |                                   | UFM blocks                         | 0/1(0%)                                     |  |
|                                                       |                                   | ADC blocks                         | 0/2(0%)                                     |  |

### Etapas da compilação

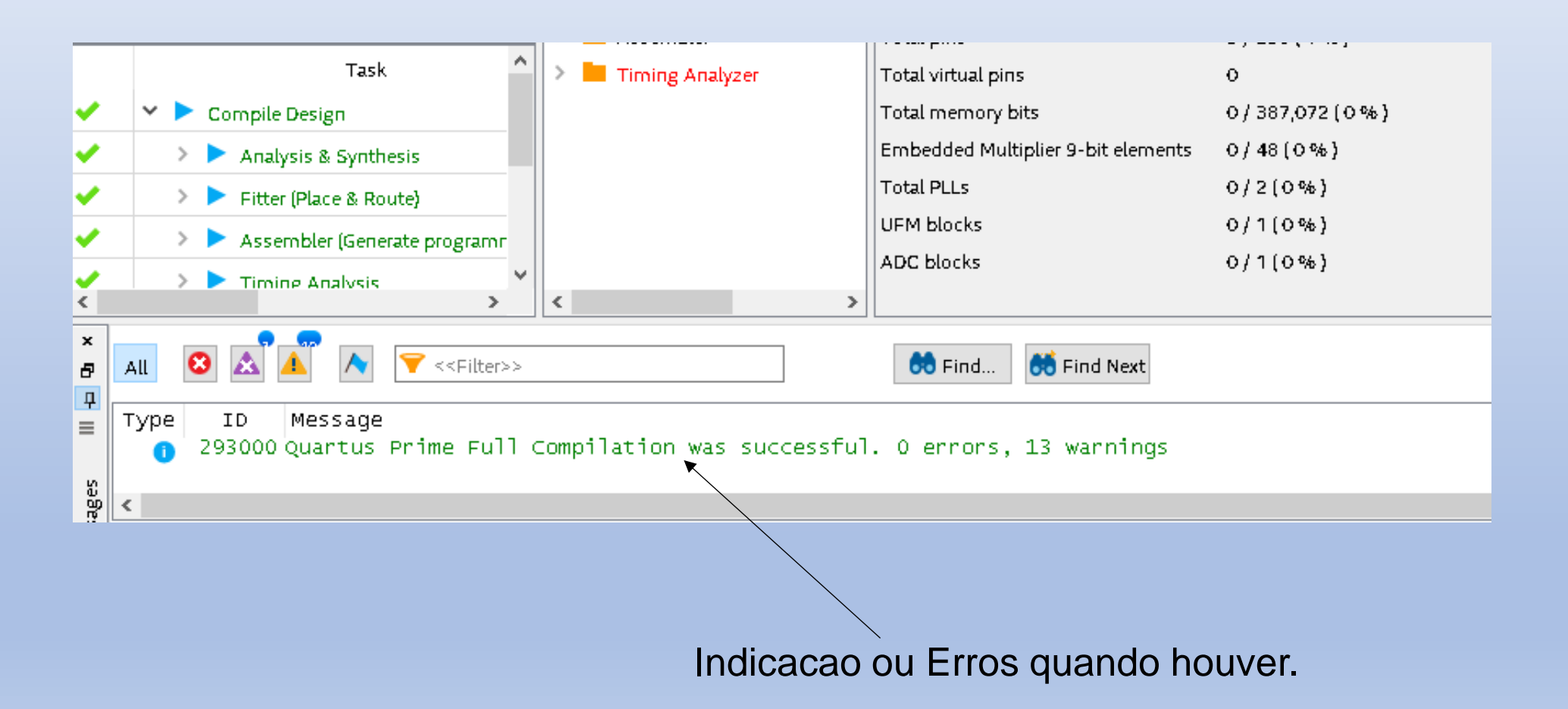

Vincular os Pinos do FPGA as Entradas e Saidas do Pojeto

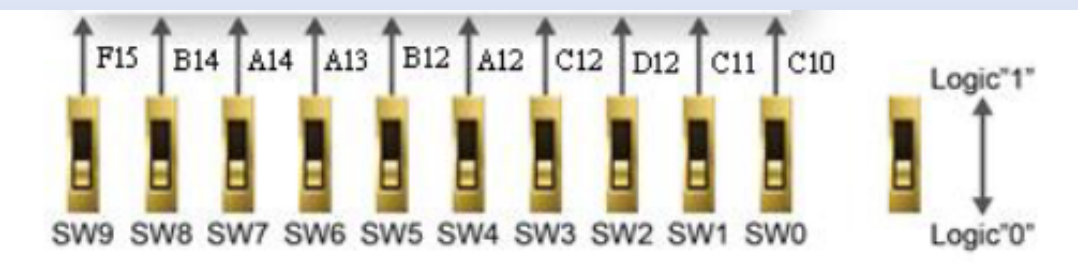

#### Figure 3-15 Connections between the slide switches and MAX 10 FPGA

#### Table 3-4 Pin Assignment of Slide Switches

|   | Signal Name | FPGA Pin No. | Description     | I/O Standard |
|---|-------------|--------------|-----------------|--------------|
| / | SW0         | PIN_C10      | Slide Switch[0] | 3.3-V LVTTL  |
|   | SW1         | PIN_C11      | Slide Switch[1] | 3.3-V LVTTL  |
|   | SW2         | PIN_D12      | Slide Switch[2] | 3.3-V LVTTL  |
|   | SW3         | PIN_C12      | Slide Switch[3] | 3.3-V LVTTL  |
|   | SW4         | PIN_A12      | Slide Switch[4] | 3.3-V LVTTL  |
|   | SW5         | PIN_B12      | Slide Switch[5] | 3.3-V LVTTL  |
|   | SW6         | PIN_A13      | Slide Switch[6] | 3.3-V LVTTL  |
|   | SW7         | PIN_A14      | Slide Switch[7] | 3.3-V LVTTL  |
|   | SW8         | PIN_B14      | Slide Switch[8] | 3.3-V LVTTL  |
|   | SW9         | PIN_F15      | Slide Switch[9] | 3.3-V LVTTL  |

Vincular os Pinos do FPGA as Entradas e Saidas do Pojeto

| Table 3-5 Pin Assignment of LEDs |              |             |              |  |  |  |  |
|----------------------------------|--------------|-------------|--------------|--|--|--|--|
| Signal Name                      | FPGA Pin No. | Description | I/O Standard |  |  |  |  |
| LEDR0                            | PIN_A8       | LED [0]     | 3.3-V LVTTL  |  |  |  |  |
| LEDR1                            | PIN_A9       | LED [1]     | 3.3-V LVTTL  |  |  |  |  |
| LEDR2                            | PIN_A10      | LED [2]     | 3.3-V LVTTL  |  |  |  |  |
| LEDR3                            | PIN_B10      | LED [3]     | 3.3-V LVTTL  |  |  |  |  |
| LEDR4                            | PIN_D13      | LED [4]     | 3.3-V LVTTL  |  |  |  |  |
| LEDR5                            | PIN_C13      | LED [5]     | 3.3-V LVTTL  |  |  |  |  |
| LEDR6                            | PIN_E14      | LED [6]     | 3.3-V LVTTL  |  |  |  |  |
| LEDR7                            | PIN_D14      | LED [7]     | 3.3-V LVTTL  |  |  |  |  |
| LEDR8                            | PIN_A11      | LED [8]     | 3.3-V LVTTL  |  |  |  |  |
| LEDR9                            | PIN_B11      | LED [9]     | 3.3-V LVTTL  |  |  |  |  |

Vincular os Pinos do FPGA as Entradas e Saidas do Pojeto

Assignments – Pin Planner

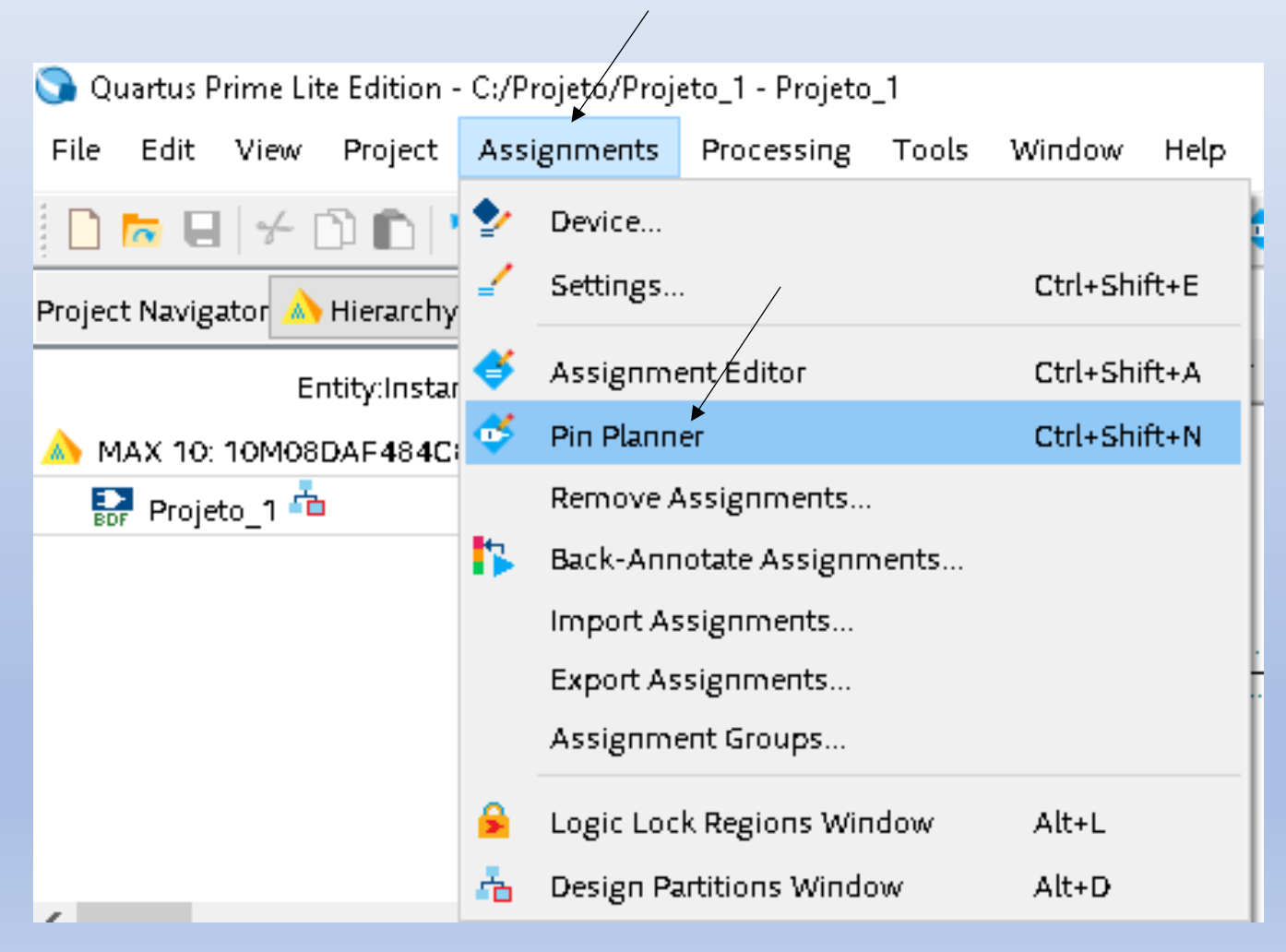

### SOFTWARE QUARTUS PRIME Lite Edition F – PIN\_A8, x1 – PIN\_C10 e PIN\_C11

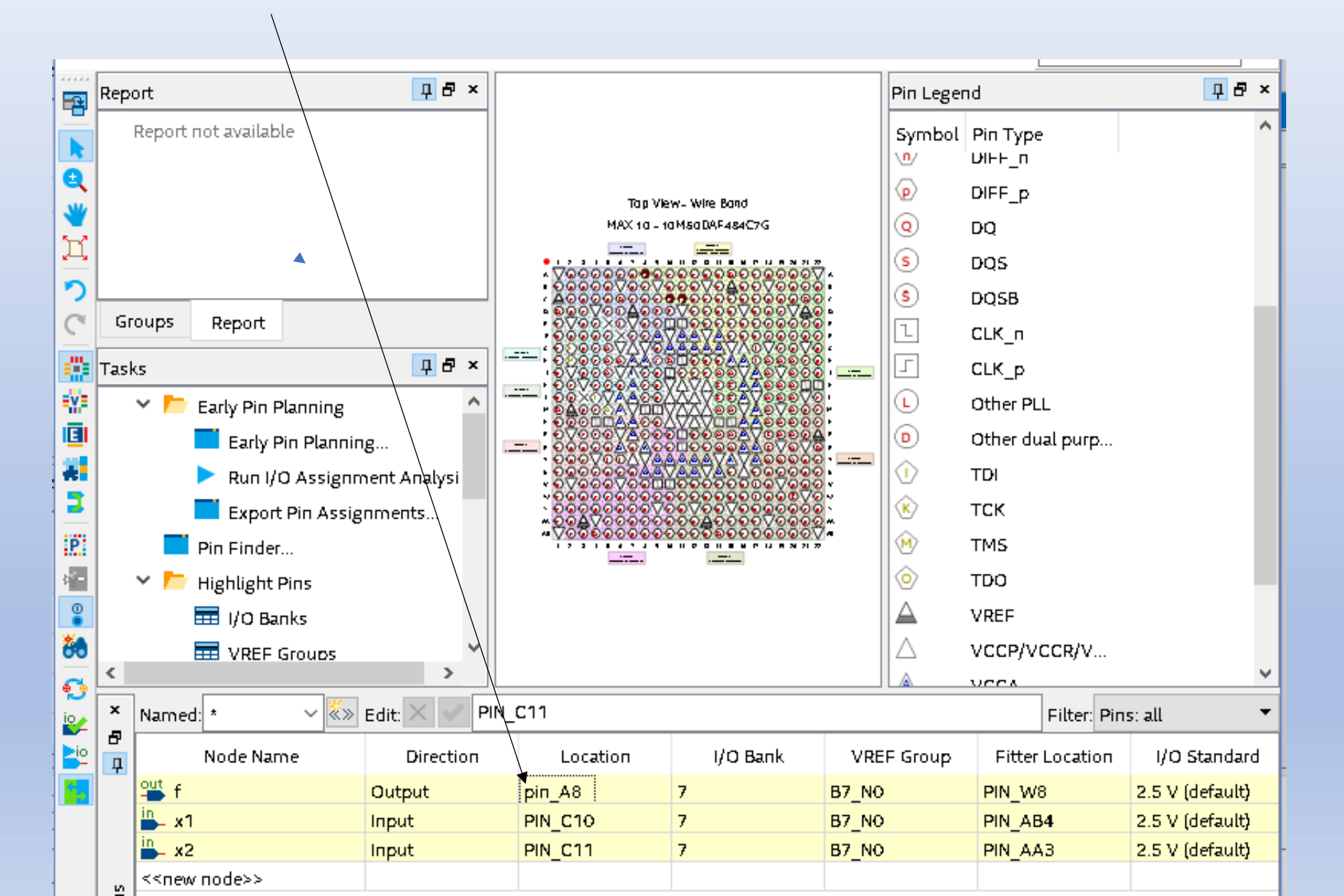

Compilar o Projeto novamente

Processing – Start Compilation

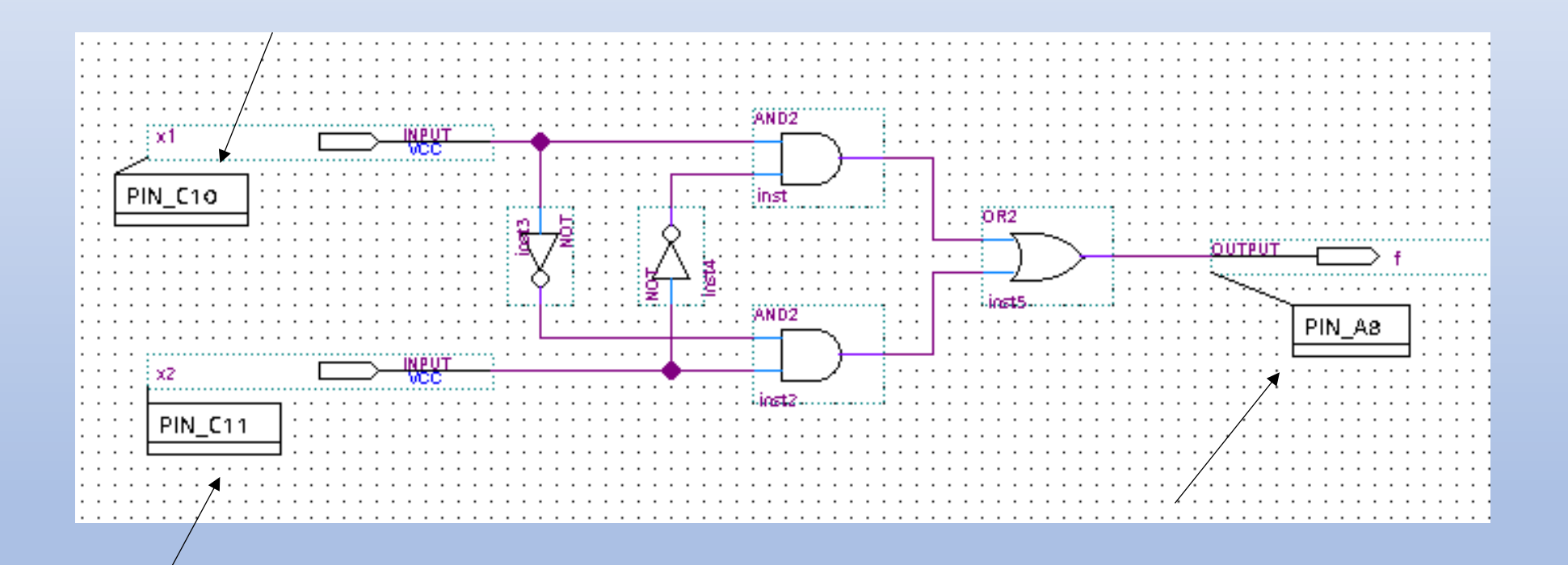

Simulacao Funcional do Circuito

Criacao dos Vetores de Testes – Formas de Onda

File – New – Verification/Debugging Files – University Program VWF

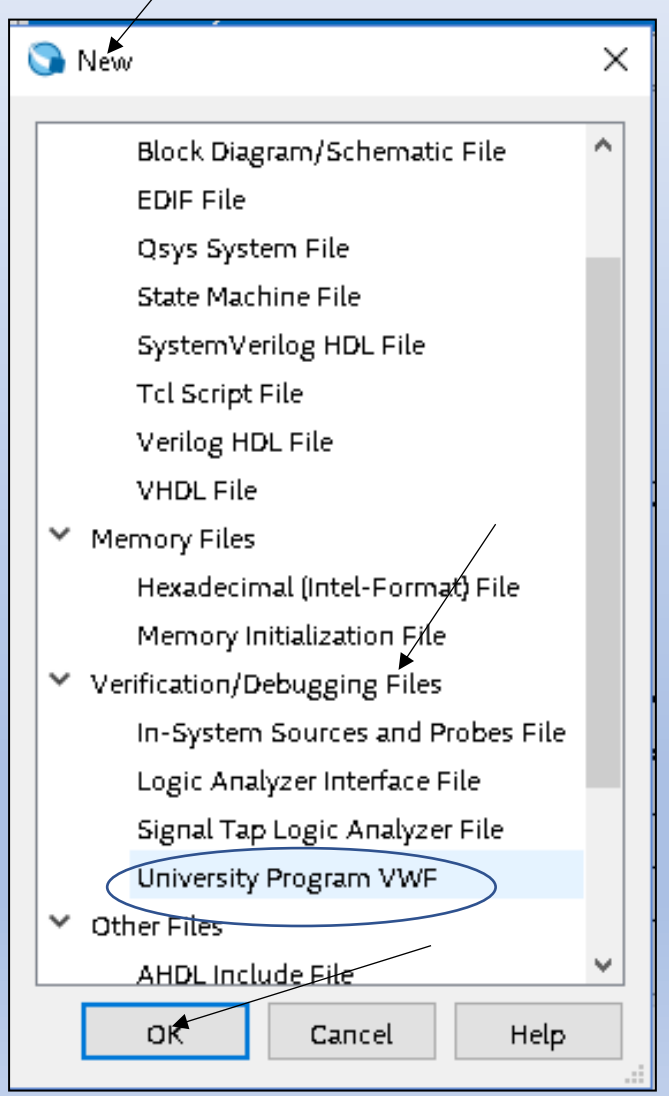

### Tela do Editor de Forma de Ondas

| 0    | Simulation Wav                                                                  | eform Editor - C                                            | :/intelFPGA | Lite/18.1/quartus     | /light - light - [Wav | /eform1.vwf] |          | _              |          |
|------|---------------------------------------------------------------------------------|-------------------------------------------------------------|-------------|-----------------------|-----------------------|--------------|----------|----------------|----------|
| File | Edit View                                                                       | Simulation                                                  | Help        |                       |                       |              |          | Search altera. | com 🌖    |
|      | <b>2</b> 🐹 🕹                                                                    | $\mathbb{A} \stackrel{\mathbf{Z}}{=} \mathbb{E} \mathbb{E}$ | I INV XC    | X& X? XB   🗞          | 🧟 🚈 🔛                 |              |          |                |          |
| Mas  | Master Time Bar: O ps I Pointer: 840.62 ns Interval: 840.62 ns Start: End: End: |                                                             |             |                       |                       |              |          |                |          |
|      | Name                                                                            | Value at                                                    | 0 ps        | 160 <sub>.</sub> 0 ns | 320,0 ns              | 480,0 ns     | 640,0 ns | 800,0 ns       | 960.0 ns |
|      | name                                                                            | 0 ps                                                        | 0 ps        |                       |                       |              |          |                |          |
|      |                                                                                 |                                                             |             |                       |                       |              |          |                |          |

Configure o tempo de Simulacao de 0 a 200 ns

### Edit – Set End Time

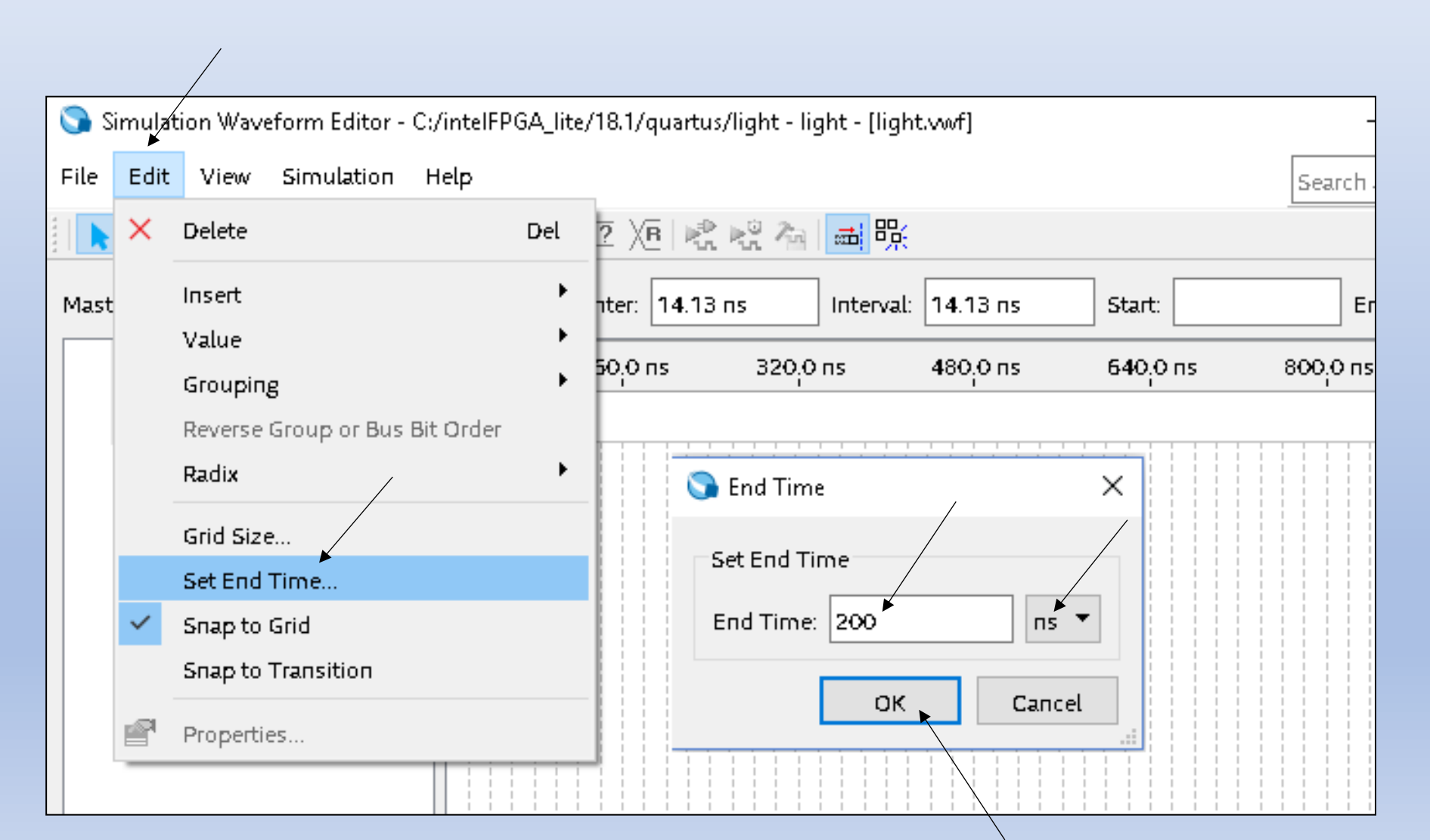

### Editor de Forma de Ondas

| 🕥 Sim  | ulation Wav | eform Editor - C       | :/intelFPGA_I | ite/18.1/quartus/light | - light - [light.vwf]* |                       | _             | $\Box$ $\times$ |
|--------|-------------|------------------------|---------------|------------------------|------------------------|-----------------------|---------------|-----------------|
| File E | Edit View   | Simulation             | Help          |                        |                        |                       | Search altera | a.com 🌖         |
|        | 9 💥 🕹       | л <mark>∠</mark> Хі Хі | H INY XC XX   | ∑ X? XR ⊨ <u>₽ ⊨</u> ₽ |                        |                       |               |                 |
| Master | Time Bar: 0 | ) ps                   | 1             | Pointer: 199.09 ns     | Interval: 199.0        | 9 ns Start:           | End:          |                 |
|        | Name        | Value at               | 0 ps          | 40.0 ns                | 80.0 ns                | 120 <sub>,</sub> 0 ns | 160,0 ns      | 200.0 ns ^      |
|        |             | 0 ps                   | 0.ps          |                        |                        |                       |               |                 |
|        |             |                        |               |                        |                        |                       |               |                 |
|        |             |                        |               |                        |                        |                       |               |                 |
|        |             |                        |               |                        |                        |                       |               |                 |
|        |             |                        |               |                        |                        |                       |               |                 |

Incluir as entradas e saidas no Editor de Forma de Ondas

Edit – Insert – Inset Node or Bus – Node Finder

| S 📀  | imulat       | tion Waveform Editor - C:/Projeto | /Projet | o_1 - Projeto_1 - [\                                                        | Waveform.vwf | ]*            |                   | _             |          |
|------|--------------|-----------------------------------|---------|-----------------------------------------------------------------------------|--------------|---------------|-------------------|---------------|----------|
| File | Edit         | View Simulation Help              |         | _                                                                           |              |               |                   | Search altera | .com 🌖   |
|      | ×            | Delete                            | Del     | $\overline{2} \ \langle \overline{B} \mid \Bbbk_n^{\oplus} \ k_n^{\oplus} $ | 今 🛋 👫        |               |                   |               |          |
| Mast |              | Insert                            | •       | Insert Node                                                                 | or Bus       | 0 ps          | Start:            | End:          |          |
|      |              | Value                             | •       |                                                                             |              |               |                   |               |          |
|      |              | Grouping                          | •       | 40.0 ns                                                                     | 80.0 n:<br>' | 5             | 120,0 ns          | 160,0 ns      | 200.0 ns |
|      |              | Reverse Group or Bus Bit Order    |         |                                                                             |              |               |                   |               |          |
|      |              | Dadia                             | •       |                                                                             | 🕥 Insert No  | de or Bus     |                   | × –           |          |
|      |              | Raula                             |         |                                                                             |              |               |                   |               |          |
|      |              | Grid Size                         |         |                                                                             | Name:        | Use Node Fi   | inder to insert   | ок            |          |
|      |              | Set End Time                      |         |                                                                             | _            |               |                   |               |          |
|      | $\checkmark$ | Snap to Grid                      |         |                                                                             | Туре:        | INPUT         | •                 | Cancel        |          |
|      |              | Span to Transition                |         |                                                                             | Value type:  | 9-Level       | +                 |               |          |
|      |              | Shap to Hansition                 |         |                                                                             |              |               |                   | Node Finder   |          |
|      |              | Properties                        |         |                                                                             | Radix:       | Binary        | •                 |               |          |
|      | _            |                                   |         | 1                                                                           | Bus width:   | 1             |                   |               |          |
|      |              |                                   |         |                                                                             | Start index: | 0             |                   |               |          |
|      |              |                                   |         |                                                                             | Board madea. | Ľ             |                   |               |          |
|      |              |                                   |         |                                                                             | 🗌 Display g  | gray code cou | unt as binary cou | nt            |          |
|      |              |                                   |         |                                                                             |              |               |                   |               |          |

### Indicacao das Entradas e Saidas

Pins: all - List

|                                    |                                  |                 | . / . |        |
|------------------------------------|----------------------------------|-----------------|-------|--------|
| 🕥 Node Finder                      |                                  |                 |       | ×      |
| Named: *                           | Fi                               | lter: Pins: all |       | ок     |
| Look in: *                         |                                  |                 | List  | Cancel |
| Nodes Found:                       |                                  | Selected Nodes  |       |        |
| Name<br>•••• f<br>in- x1<br>in- x2 | Type<br>Output<br>Input<br>Input | Name            | Т     | /pe    |

### Selecionando a entrada x2 para Simulacao

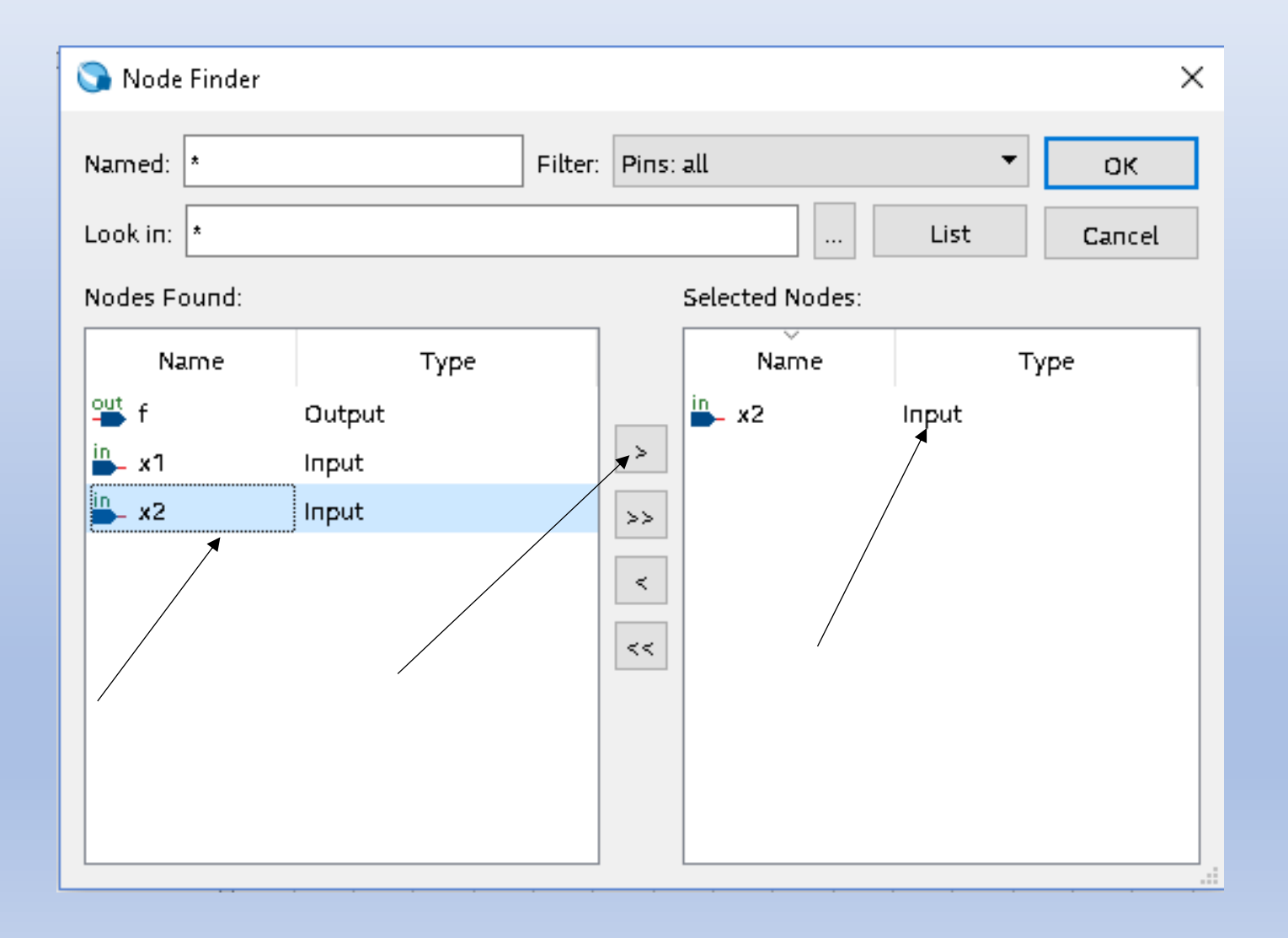

### Selecionando a entrada x1 para Simulacao

| 🕥 Node Finder |                                                                        |                                                                                                    |                                                                                                    | ×                                                                                                    |  |  |  |
|---------------|------------------------------------------------------------------------|----------------------------------------------------------------------------------------------------|----------------------------------------------------------------------------------------------------|----------------------------------------------------------------------------------------------------|--|--|--|
| Named: *      | ок                                                                     |                                                                                                    |                                                                                                    |                                                                                                    |  |  |  |
| Look in: 🔹    | Look in: * List                                                        |                                                                                                    |                                                                                                    |                                                                                                    |  |  |  |
| Nodes Found:  |                                                                        | Selected Node                                                                                                    | ·5:                                                                                                    |                                                                                                    |  |  |  |
| Name          | Туре                                                                   | Name                                                                                                    | Ту                                                                                                    | pe                                                                                                    |  |  |  |
| f             | Output                                                                 | i≞_ x2                                                                                                    | Input                                                                                                    |                                                                                                    |  |  |  |
| <b>₽</b> _ x1 | Input                                                                  | ×1 ▲                                                                                                    | Input                                                                                                    |                                                                                                    |  |  |  |
| in x2         | Input                                                                  | >><br><                                                                                                    |                                                                                                    |                                                                                                    |  |  |  |
|               | Node Finder  Named: *  Look in: *  Nodes Found:  Name  f  x2  Name  x2 | Named: * Filter:<br>Look in: * Nodes Found: Name Type Input Input In | Named: * Filter: Pins: all<br>Look in: * Selected Nodes<br>Name Type Name<br>in x2 Input >><br>x1 Input >><br>x2 Input >><br>x2 Input >><br>x2 Input >><br>x3 X X X X X X X X X X X X X X X X X X X | Named: * Filter: Pins: all<br>Look in: * List<br>Nodes Found: Selected Nodes:<br>Name Type<br>% f Output<br>x1 Input<br>x2 Input<br>x2 Input<br>x2 Input<br>x ( < < < < < > < < > < < > < < > < < > < < > < < > < < > < < > < < > < < > < < > < < > < < < < < < < < < < < < < < < > < < > < < > < < > < < > < < > < < < < < < < < < < < < < < < < < < < < |  |  |  |

### Selecionando a saida f para Simulacao

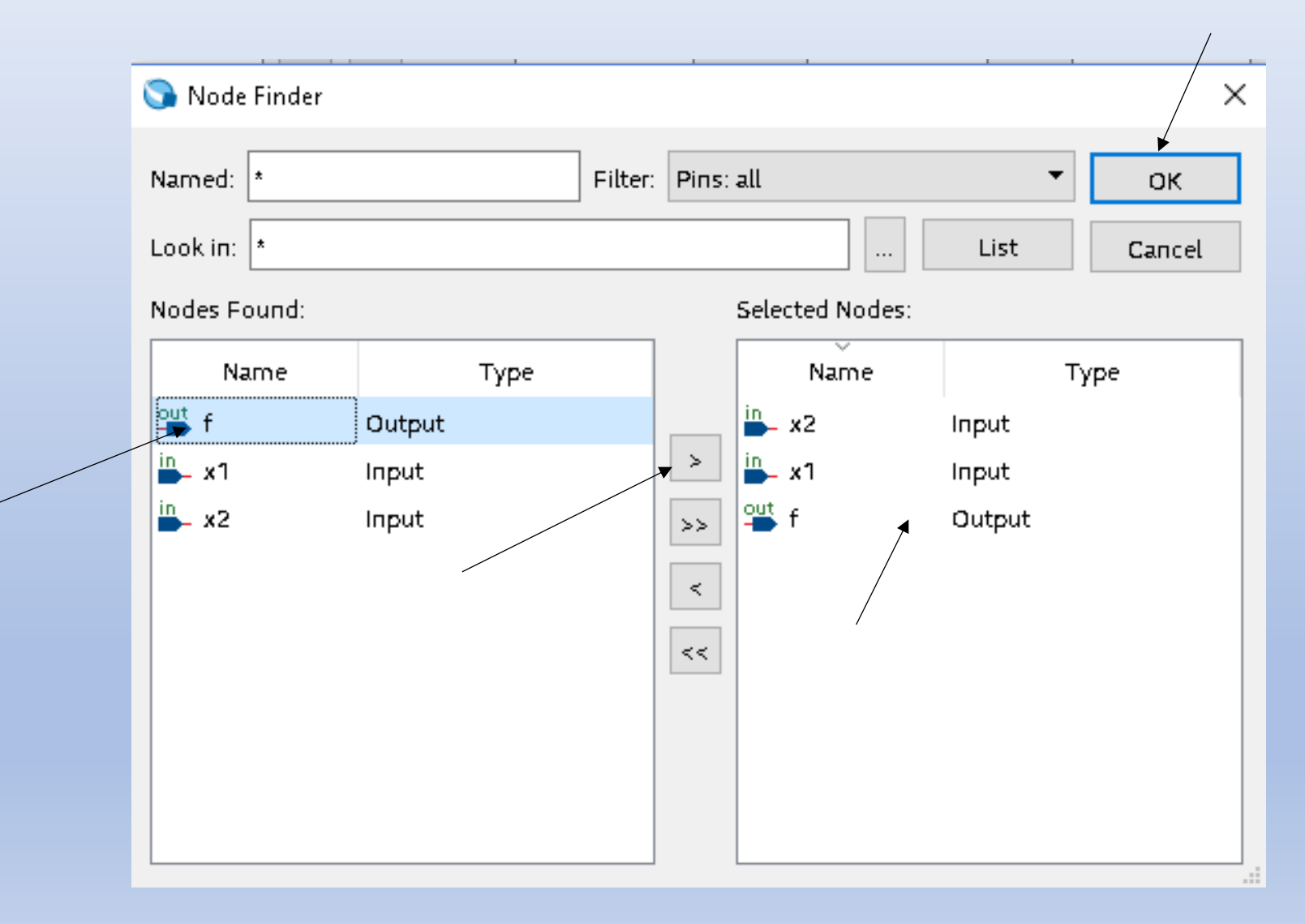

| 🕥 Insert No  | de or Bus                    | / ×         |
|--------------|------------------------------|-------------|
|              |                              |             |
| Name:        | **Multiple Items**           | ок          |
| Туре:        | **Multiple Items**           | Cancel      |
| Value type:  | 9-Level 🔻                    |             |
| Radix:       | Binary 👻                     | Node Finder |
| Bus width:   | 1                            |             |
| Start index: | 0                            |             |
| 🗌 Display g  | ray code count as binary cou | nt .:       |
|              |                              |             |

/

Entradas e Saidas no Editor de Formas de Ondas

| <b>S</b> s | Simulation Waveform Editor - C:/Projeto/Projeto_1 - Projeto_1 - [Waveform.vwf]* — 🛛 🛛 🕹 |                  |              |         |          |          |                       |            |  |
|------------|-----------------------------------------------------------------------------------------|------------------|--------------|---------|----------|----------|-----------------------|------------|--|
| File       | e Edit View Simulation Help Search altera.com                                           |                  |              |         |          |          |                       |            |  |
|            | 📘 🔍 🚴 🕒 九 🚄 义正 )矩 🔛 )/C XZ )/B 😪 🎇 🍋 🔜 晄                                                |                  |              |         |          |          |                       |            |  |
| Mast       | Aaster Time Bar: O ps I Pointer: 195.56 ns Interval: 195.56 ns Start: End: End:         |                  |              |         |          |          |                       |            |  |
|            | Name                                                                                    | Value at<br>O ps | 0 ps<br>0 ps | 40.0 ns | 80.0 ns  | 120,0 ns | 160 <sub>,</sub> 0 ns | 200.0 ns ^ |  |
| in         | x2                                                                                      | во               |              |         |          |          |                       |            |  |
| in<br>—    | х1                                                                                      | во               |              |         |          |          |                       |            |  |
| out        | f                                                                                       | вх               |              | ******  | ******** | ******   | ******                | *****      |  |
|            |                                                                                         |                  |              |         |          |          |                       |            |  |
|            |                                                                                         |                  |              |         |          |          |                       |            |  |

### SOFTWARE QUARTUS PRIME Lite Edition Selectione a Entrada x2 - Sinal de OverwriterClock

🕥 Simulation Waveform Editor\- C:/Projeto/Projeto/1 - Projeto\_1 - [Waveform.vwf]\* × Edit View Simulation \Help File Search altera.com ▶ 🔍 🗻 🏡 凸 九 🚄 🗵 河 🖼 💥 🖉 🐼 🔽 🖉 🖉 🖓 🖼 🚟 Pointer: 199.09 ns Interval: 199.09 ns Start: O ps Master Time Bar: O ps ۰. × End: 200.0 ns 160 0 ns 200.0 ns O ps 40.0 ns 80 O ns 120.0 ns Value at Name O ps Х 💽 Clock 0 ps in x2 BО Base waveform on time period in x1 BО  $\sim$ out Period: 50.0 f BХ П5 Ŧ Offset: 0.0 П5 . Duty cycle (%): 50 Ŧ

OK Cancel

### SOFTWARE QUARTUS PRIME Lite Edition Selecione a Entrada x2 - Sinal de Clock C

| 🕥 Sir | Simulation Waveform Editor - C:/Projeto/Projeto_1 - Projeto_1 - [Waveform.vwf]* - 🗆 🗙 |                  |              |                 |                 |                   |                     |  |  |  |
|-------|---------------------------------------------------------------------------------------|------------------|--------------|-----------------|-----------------|-------------------|---------------------|--|--|--|
| File  | ile Edit View Simulation Help Search altera.com                                       |                  |              |                 |                 |                   |                     |  |  |  |
|       | ▶ Q 🚴 B 九 🚄 乂ī 乂Ē 👑 乂ē Xē Xē 乂ē 😪 👯 👯 🍓 🔜 晄                                           |                  |              |                 |                 |                   |                     |  |  |  |
| Maste | r Time Bar:                                                                           | ) ps             | • Poi        | nter: 198.39 ns | Interval: 198.3 | 39 ns Start: O ps | End: 200.0 ns       |  |  |  |
|       | Name                                                                                  | Value at<br>O ps | 0 ps<br>0 ps | 40.0 ns         | 80.0 ns         | 120,0 ns          | 160,0 ns 200.0 ns ^ |  |  |  |
| in_   | x2                                                                                    | во               |              |                 |                 |                   |                     |  |  |  |
| in_   | х1                                                                                    | во               |              |                 |                 |                   |                     |  |  |  |
| out   | f                                                                                     | вх               |              | ******          |                 | ********          |                     |  |  |  |
|       |                                                                                       |                  |              |                 |                 |                   |                     |  |  |  |
|       |                                                                                       |                  |              |                 |                 |                   |                     |  |  |  |

Selecione a Entrada x1 - Sinal de OverwriterClock

| S 📀  | imulation Wav                         | eførm Editor - C | :/Projeto/Projeto_1 - | Projeto_1 - [Wave | eform.vwf]*      |                    | _           |          | ×    |  |  |
|------|---------------------------------------|------------------|-----------------------|-------------------|------------------|--------------------|-------------|----------|------|--|--|
| File | Edit View                             | Simulation       | Help                  |                   |                  |                    | Search alte | ra.com   | 9    |  |  |
|      | ▶ Q 🚴 관 九 🍊 🗵 河 🚟 XC XE X2 XE 📌 🖓 📾 號 |                  |                       |                   |                  |                    |             |          |      |  |  |
| Mast | er Time Bar:                          | ) ps             | Pointer:              | 353 ps            | Interval: 353 ps | Start: 0 ps        | End:        | 200.0 ns |      |  |  |
|      | Namo                                  | Value at         | O ps 4                | <b>1</b> 0.0 ns   | 80.0 ns          | 120,0 ns           | 160,0 ns    | 200.0 r  | 15 ^ |  |  |
|      | name                                  | ops              | 0 ps                  |                   |                  |                    |             |          |      |  |  |
| in   | x2                                    | во               |                       |                   | Clock            |                    | ×           |          | -    |  |  |
| in   | x1                                    | во               |                       |                   | Base wavef       | orm on time period |             |          |      |  |  |
| out  | f                                     | вх               |                       | ******            | Reriad: 10       |                    | ns 🔻        | ****     | ×    |  |  |
|      |                                       |                  |                       |                   | Fellod.          | <u>~~</u>          | 113         |          |      |  |  |
|      |                                       |                  |                       |                   | Offset: 0.0      | >                  | ns 🔻        |          |      |  |  |
|      |                                       |                  |                       |                   | Duty cycle       | (%): 50            | -           |          |      |  |  |
|      |                                       |                  |                       |                   |                  |                    |             |          |      |  |  |
|      |                                       |                  |                       |                   |                  | ОК                 | Cancel      |          |      |  |  |
|      |                                       |                  |                       |                   |                  |                    |             |          |      |  |  |

Selecione a Entrada x1 - Sinal de OverwriterClock

Salvar o Projeto\_1 no diretorio C:/Projeto

|        |                                                                                           |          |      |         |         |                       | Il Lontorno         |  |  |  |
|--------|-------------------------------------------------------------------------------------------|----------|------|---------|---------|-----------------------|---------------------|--|--|--|
| 🕥 Sin  | 🕽 Simulation Waveform Editor - C:/Projeto/Projeto_1 - Projeto_1 - [Waveform.vwf]* — 🛛 🛛 🕹 |          |      |         |         |                       |                     |  |  |  |
| File   | e Edit View Simulation Help                                                               |          |      |         |         |                       |                     |  |  |  |
|        | 📘 🔍 👗 🕹 九 🚄 XI XE 🚟 XC XE X2 XB 😪 🖓 🍋 🔜 晄                                                 |          |      |         |         |                       |                     |  |  |  |
| Master | Aaster Time Bar: O ps I Pointer: 3.18 ns Interval: 3.18 ns Start: O ps End: 200.0 ns      |          |      |         |         |                       |                     |  |  |  |
|        | Narao                                                                                     | Value at | 0 ps | 40.0 ns | 80.0 ns | 120 <sub>,</sub> 0 ns | 160,0 ns 200.0 ns ^ |  |  |  |
|        | name                                                                                      | 0 ps     | 0 ps |         |         |                       |                     |  |  |  |
| in     | x2                                                                                        | во       |      |         |         |                       |                     |  |  |  |
| in     | x1                                                                                        | во       |      |         |         |                       |                     |  |  |  |
| out    | f                                                                                         | вх       |      | ******  |         |                       |                     |  |  |  |
|        |                                                                                           |          |      |         |         |                       |                     |  |  |  |
|        |                                                                                           |          |      |         |         |                       |                     |  |  |  |

| 🕥 Simulation Options                                                                           |                                   |                   |                 | ×                |  |  |  |  |
|------------------------------------------------------------------------------------------------|-----------------------------------|-------------------|-----------------|------------------|--|--|--|--|
| Caution: Improp                                                                                | erly modifying these settings ca  | an cause the sim  | ulation to fail |                  |  |  |  |  |
| HDL Language: 💿 Verilog 🔿 VH                                                                   | DL (The language used for the te  | stbench and netli | st)             |                  |  |  |  |  |
| Functional Simulation Settings                                                                 | Timing Simulation Settings        |                   |                 |                  |  |  |  |  |
| Testbench Generation Command                                                                   | (Functional Simulation):          |                   |                 |                  |  |  |  |  |
| quartus_edagen_testbenchtool=modelsim_oemformat=verilogwrite_settings_files=off Projeto_1 -c P |                                   |                   |                 |                  |  |  |  |  |
| Netlist Generation Command (Fur                                                                | ictional Simulation}:             |                   |                 |                  |  |  |  |  |
| quartus_edawrite_settings_file                                                                 | s=offsimulationfunctional:        | =onflatten_bu:    | ses=offtool=r   | modelsim_oen     |  |  |  |  |
| ModelSim Script (Functional Simu                                                               | ilation}:                         |                   |                 |                  |  |  |  |  |
| onerror {exit -code 1}                                                                         |                                   |                   |                 |                  |  |  |  |  |
| vlib work                                                                                      |                                   |                   |                 |                  |  |  |  |  |
| vlog -work work Projeto_1.vo                                                                   |                                   |                   |                 |                  |  |  |  |  |
| vlog -work work Projeto_1.vwf.vt                                                               |                                   |                   |                 |                  |  |  |  |  |
| vsim -novopt -c -t 1ps -L fiftyfiv                                                             | enm_ver -L'altera_ver -L'altera_r | mf_ver -L 220mc   | del_ver -L sgat | e_ver -L altera_ |  |  |  |  |
| vcd file -direction Projeto_1.msir                                                             | n.vcd                             |                   |                 |                  |  |  |  |  |
| vcd add -internal Projeto_1_vlg_v                                                              | /ec_tst/*                         |                   |                 |                  |  |  |  |  |
| vcd add -internal Projeto_1_vlg_v                                                              | /ec_tst/i1/*                      |                   |                 |                  |  |  |  |  |
| proc simTimestamp {} {                                                                         |                                   |                   |                 |                  |  |  |  |  |
| echo "Simulation time: \$::now                                                                 | ps"                               |                   |                 |                  |  |  |  |  |
| if { [string equal running [runS                                                               | tatus]]                           |                   |                 |                  |  |  |  |  |
| after 2500 simTimestamp                                                                        | j                                 | /                 | /               |                  |  |  |  |  |
| }                                                                                              |                                   |                   | /               |                  |  |  |  |  |
| }                                                                                              |                                   |                   |                 |                  |  |  |  |  |
|                                                                                                | Restore Defa                      | aults             | Save            | Cancel           |  |  |  |  |

### **Tool - Run Functional Simulation**

| 0 ps 40.0 ns | Simulation Flow Progress                                                                                                    | × |
|--------------|----------------------------------------------------------------------------------------------------|---|
| Ops          | Generating netlist                                                                                                    |   |
|              | Info: Processing started: Fri Aug 30 22:27:08 2019<br>Info: Command: quartus_edagen_testbenchtool=modelsim_oemformat=verilog<br>write_settings_files=off Projeto_1 -c Projeto_1vector_source=C:/Projeto/Projeto_1.vwf<br>testbench_file=C:/Projeto/simulation/qsim/Projeto_1.vwf.vt<br>Warning (18236): Number of processors has not been specified which may cause overloading on shared<br>machines. Set the global assignment NUM_PARALLEL_PROCESSORS in your QSF to an appropriate value<br>for best performance. | ^ |
|              | Completed successfully.                                                                                                    |   |
|              | Completed successfully.                                                                                                    |   |
|              | AAAA Generating the functional simulation netlist AAAA                                                                                                    |   |
|              | quartus_edawrite_settings_files=offsimulationfunctional=onflatten_buses=off<br>tool=modelsim_oemformat=verilogoutput_directory="C:/Projeto/simulation/qsim/" Projeto_1 -c<br>Projeto_1                                                                                                    | * |

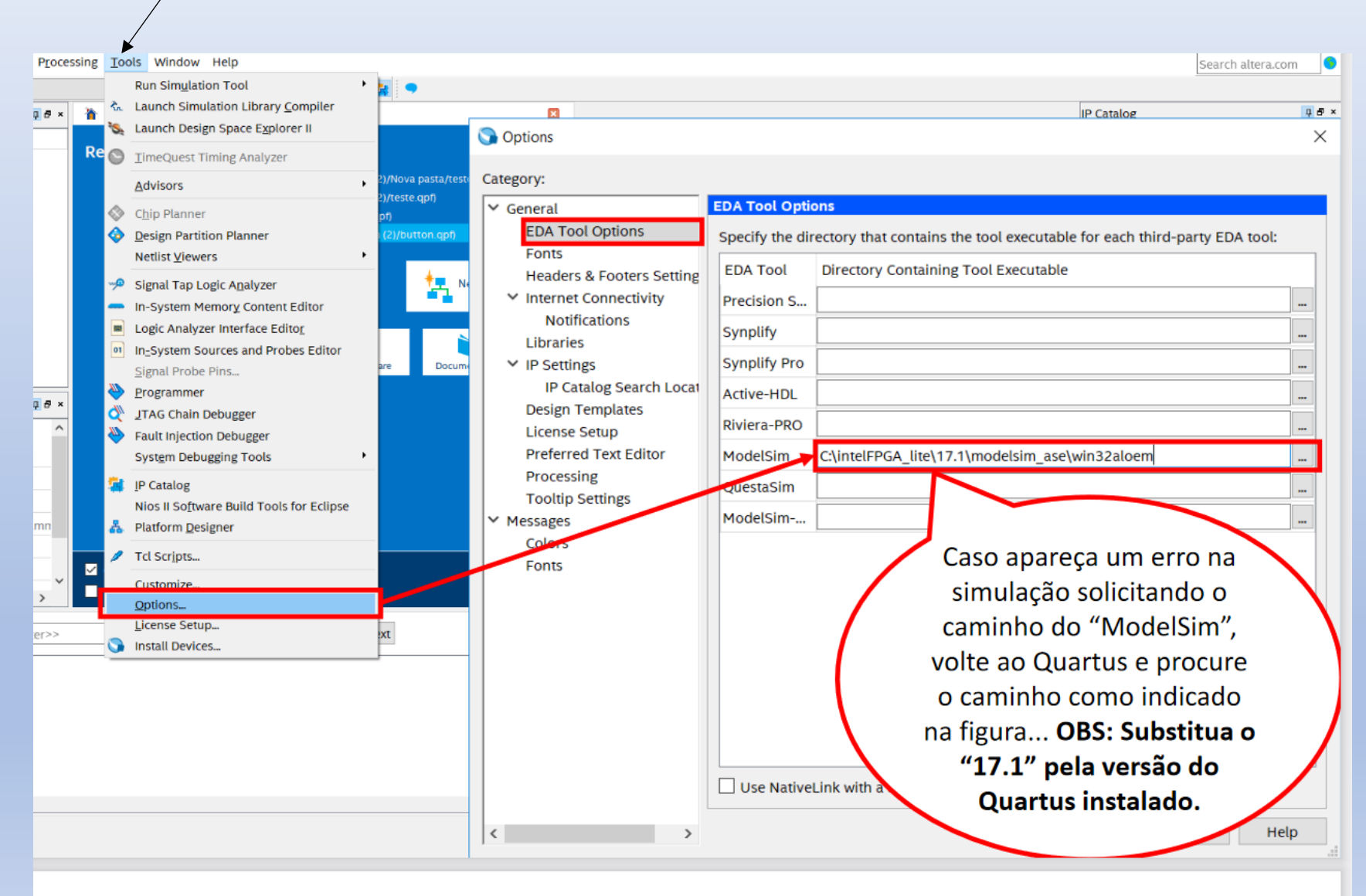

Salvar o Projeto\_1 no diretorio C:/Projeto

Simulation – Run Functional Simulation

| 🕥 Simulation Waveform Editor - C:/Projeto/Projeto_1 - Projeto_1 - [Projeto_1_20190830221213.sim.vwf (Read-Only)] — 🗆 🗙 |                                                  |          |         |         |         |                       |          |            |  |
|----------------------------------------------------------------------------------------------------|--------------------------------------------------|----------|---------|---------|---------|-----------------------|----------|------------|--|
| File                                                                                                    | File Edit View Simulation Help Search altera.com |          |         |         |         |                       |          |            |  |
| 📐 🔍 🖄 🖞 🙏 🕰 XE XE 💥 XE XE 💐 🖓 🦓 🚵 📷 🐘                                                                                  |                                                  |          |         |         |         |                       |          |            |  |
| Master Time Bar: 60.0 ns    Pointer: 1.41 ns Interval: -58.59 ns Start: End:                                           |                                                  |          |         |         |         |                       |          |            |  |
|                                                                                                    | Nama a                                           | Value at | 0 ps    | 40.0 ns | 80.0 ns | 120 <sub>.</sub> 0 пs | 160,0 ns | 200.0 ns 🔨 |  |
|                                                                                                    | Name                                             | 60.0 ns  | 60.0 ns |         |         |                       |          |            |  |
| in                                                                                                    | _ x1                                             | во       |         |         |         |                       |          |            |  |
| in                                                                                                    | - x2                                             | В1       |         |         |         |                       |          |            |  |
| ou                                                                                                    | f                                                | в1       |         |         |         |                       |          |            |  |
|                                                                                                    |                                                  |          |         |         |         |                       |          |            |  |
|                                                                                                    |                                                  |          |         |         |         |                       |          |            |  |
|                                                                                                    |                                                  |          |         |         |         |                       |          |            |  |
|                                                                                                    |                                                  |          |         |         |         |                       |          |            |  |

Criar um Simbolo Grafico

Na Tela do Editor Grafico :

File – Create/Update – Create Symbol Files for Current File

| 🕞 Quartus Prime Lite Edition - C:/Projeto/Projeto_1 - Projeto_1 |                                                            |                                                              |  |  |  |  |  |  |
|-----------------------------------------------------------------|------------------------------------------------------------|--------------------------------------------------------------|--|--|--|--|--|--|
| File                                                            | Edit View Project Assignments Processing Tools Window Help |                                                              |  |  |  |  |  |  |
|                                                                 | New Ctrl+N                                                 |                                                              |  |  |  |  |  |  |
| ~                                                               | Open Ctrl+O                                                | 🖥 Projeto_1.bdf 🛛 🖺                                          |  |  |  |  |  |  |
|                                                                 | Close Ctrl+F4                                              | 🛛 🕶 💽 🔍 👋 A 🕀 👺 🗕 🗅 🦳 🐂 📉 🔪 🗆                                |  |  |  |  |  |  |
| -                                                               | New Project Wizard                                         |                                                              |  |  |  |  |  |  |
| <u>-</u>                                                        | Open Project Ctrl+J                                        |                                                              |  |  |  |  |  |  |
|                                                                 | Save Project                                               |                                                              |  |  |  |  |  |  |
|                                                                 | Close Project                                              | iawn?                                                        |  |  |  |  |  |  |
| 8                                                               | Save Ctrl+S                                                |                                                              |  |  |  |  |  |  |
|                                                                 | Save As                                                    |                                                              |  |  |  |  |  |  |
| es.                                                             | Save All / Ctrl+Shift+S                                    |                                                              |  |  |  |  |  |  |
|                                                                 | File Properties                                            |                                                              |  |  |  |  |  |  |
|                                                                 | Create / Update                                            | Create HDL Design File from Current File                     |  |  |  |  |  |  |
|                                                                 | Export                                                     | Create Symbol Files for Current File                         |  |  |  |  |  |  |
|                                                                 | Convert Programming Files                                  | Create AHDL Include Files for Current File                   |  |  |  |  |  |  |
| Ħ                                                               | Page Setup                                                 | Create Verilog Instantiation Template Files for Current File |  |  |  |  |  |  |
|                                                                 | Print Preview                                              | Create VHDL Component Declaration Files for Current File     |  |  |  |  |  |  |
|                                                                 | T THICT TO PICOV                                           |                                                              |  |  |  |  |  |  |

Criar um Simbolo Grafico

Salve o Arquivo - Ok

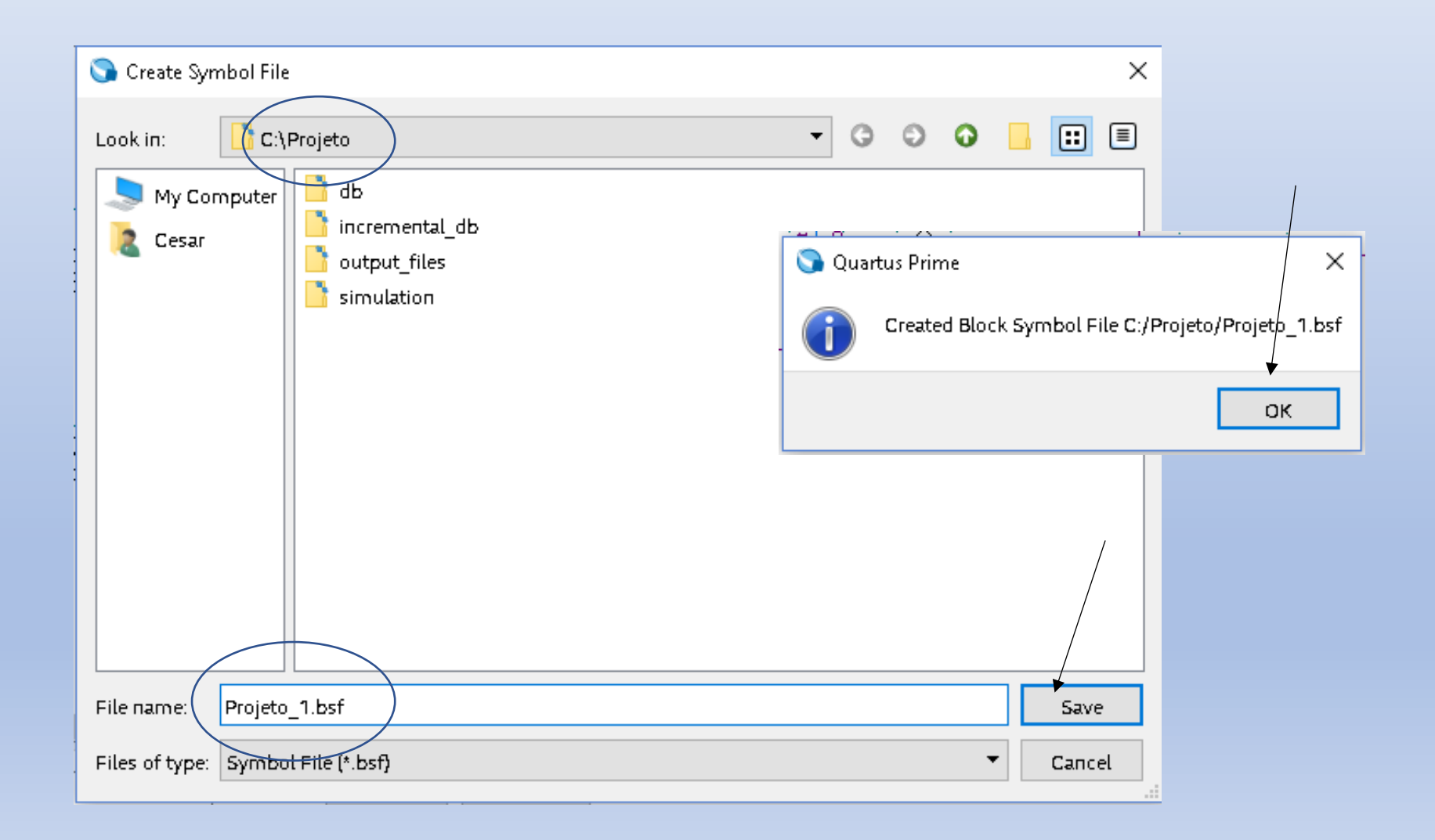

Selecione o Simbolo Grafico Criado

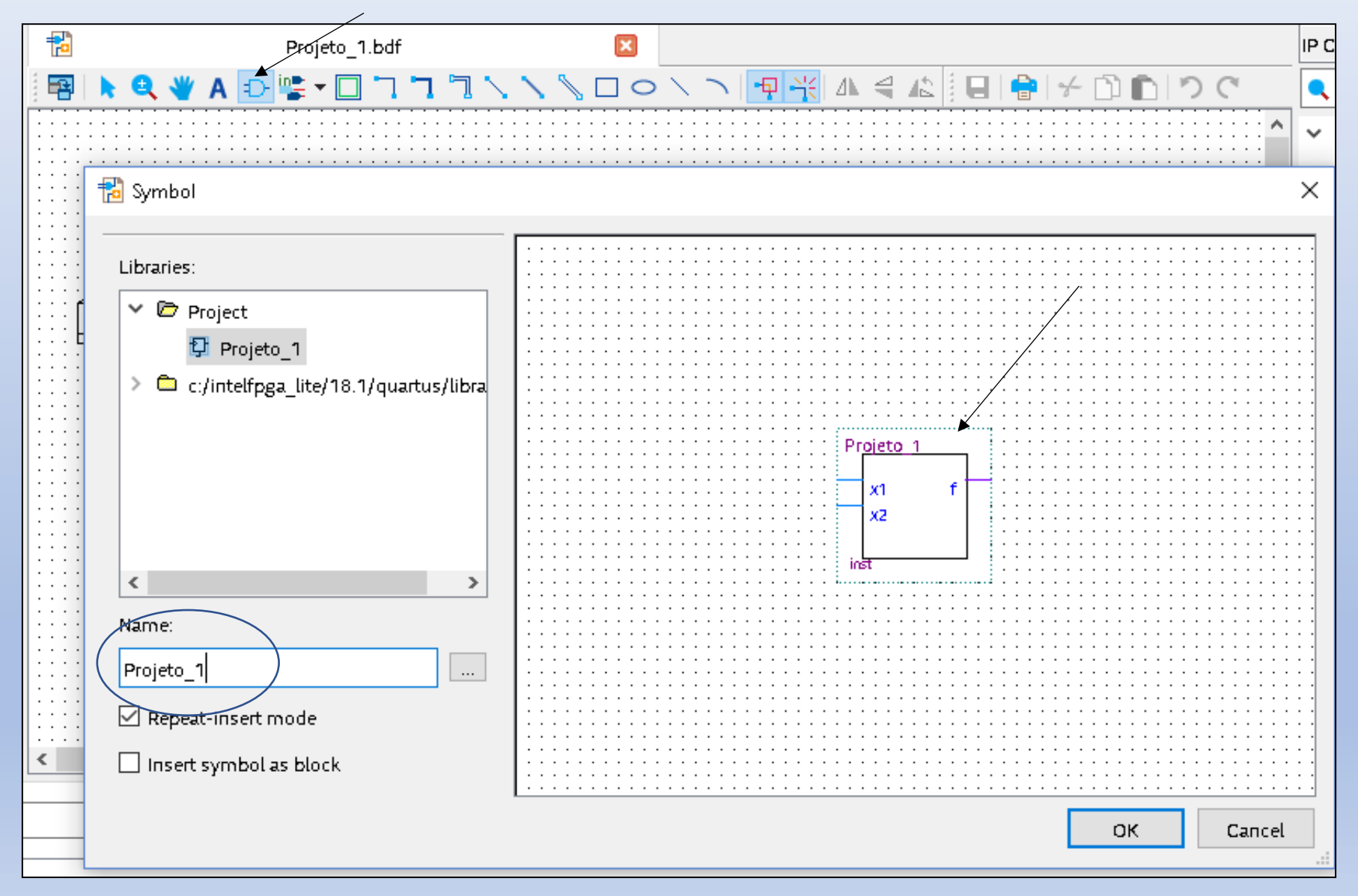

### Descarregar o programa no Kit do FPGA

#### Menu – Tools - Programmer

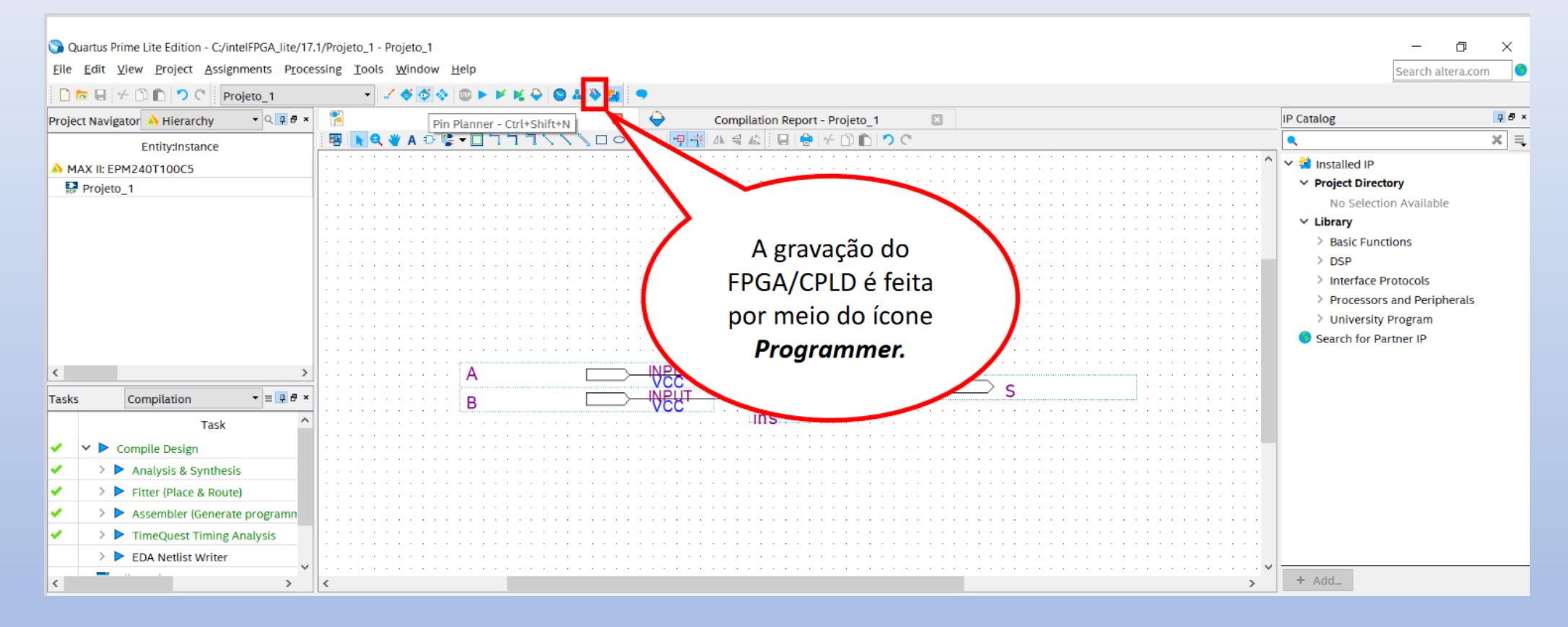

### Descarregar o programa no Kit do FPGA

#### Menu – Tools - Programmer

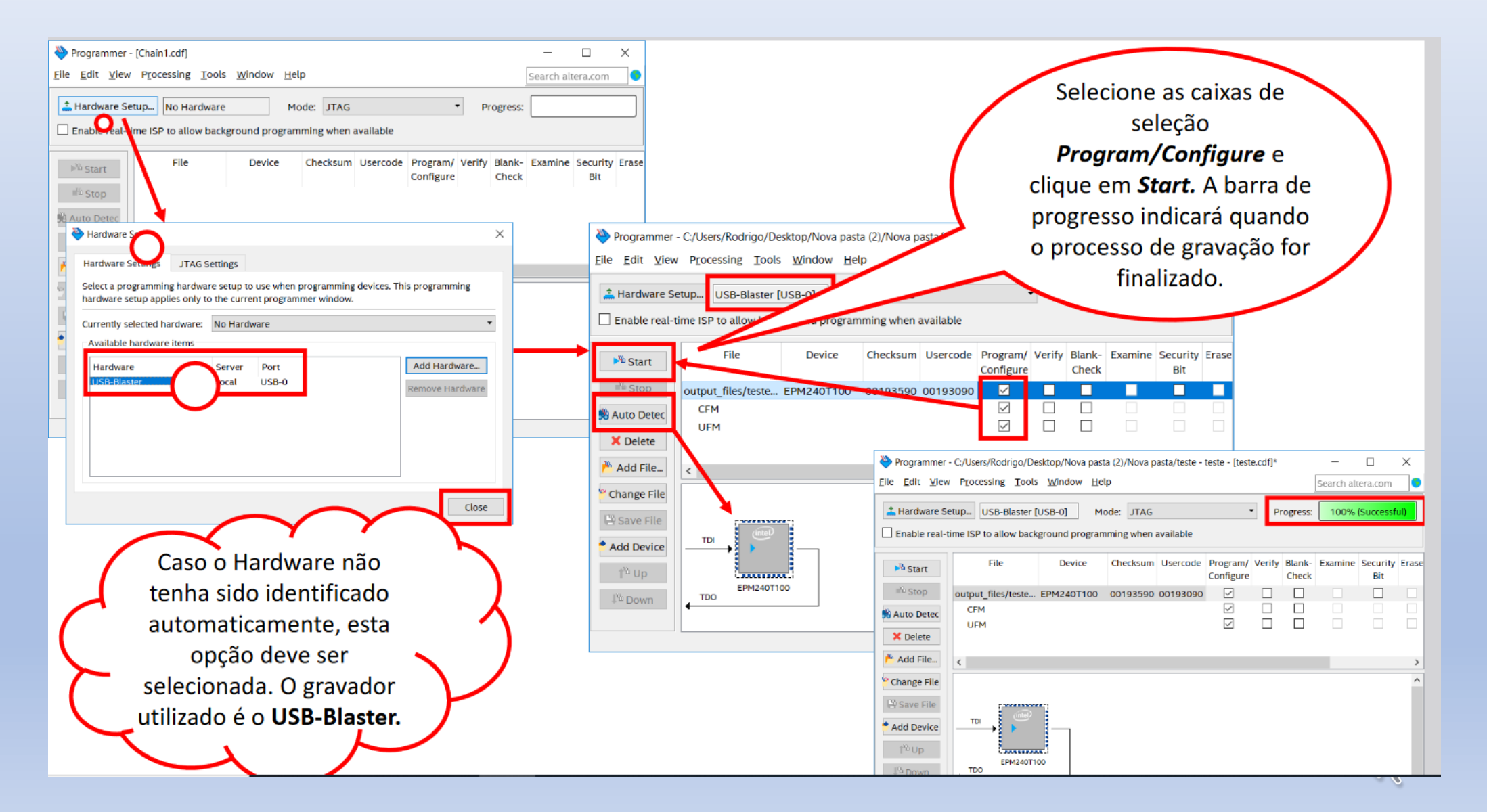

# Conclusões

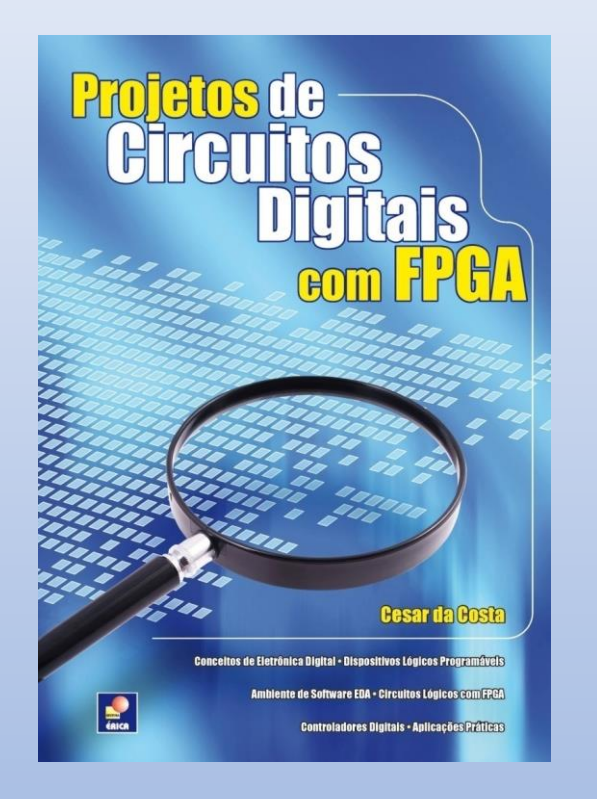

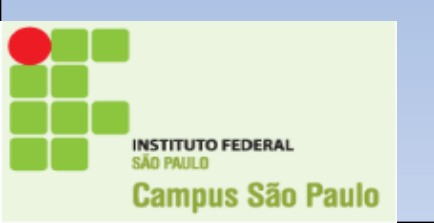

### Referência

https://www.youtube.com/watch?v=a2zQPHc4D9k

https://www.youtube.com/watch?v=X2QuGO-mrEY

Site <u>www.professorcesarcosta.com.br</u>

Tópicos:

- -Disciplinas Ministradas T8LLC/LALOG;
- Kits Didáticos com FPGA;
- Clube do FPGA;
- FPGA;

Site www.fpgacentral.com